# <u>MANUAL PARA CUMPLIMENTACIÓN DE</u> <u>LA SOLICITUD: AUTORIZACIÓN PARA EL</u> <u>CONTROL DE DAÑOS DE FAUNA</u> <u>SILVESTRE</u>

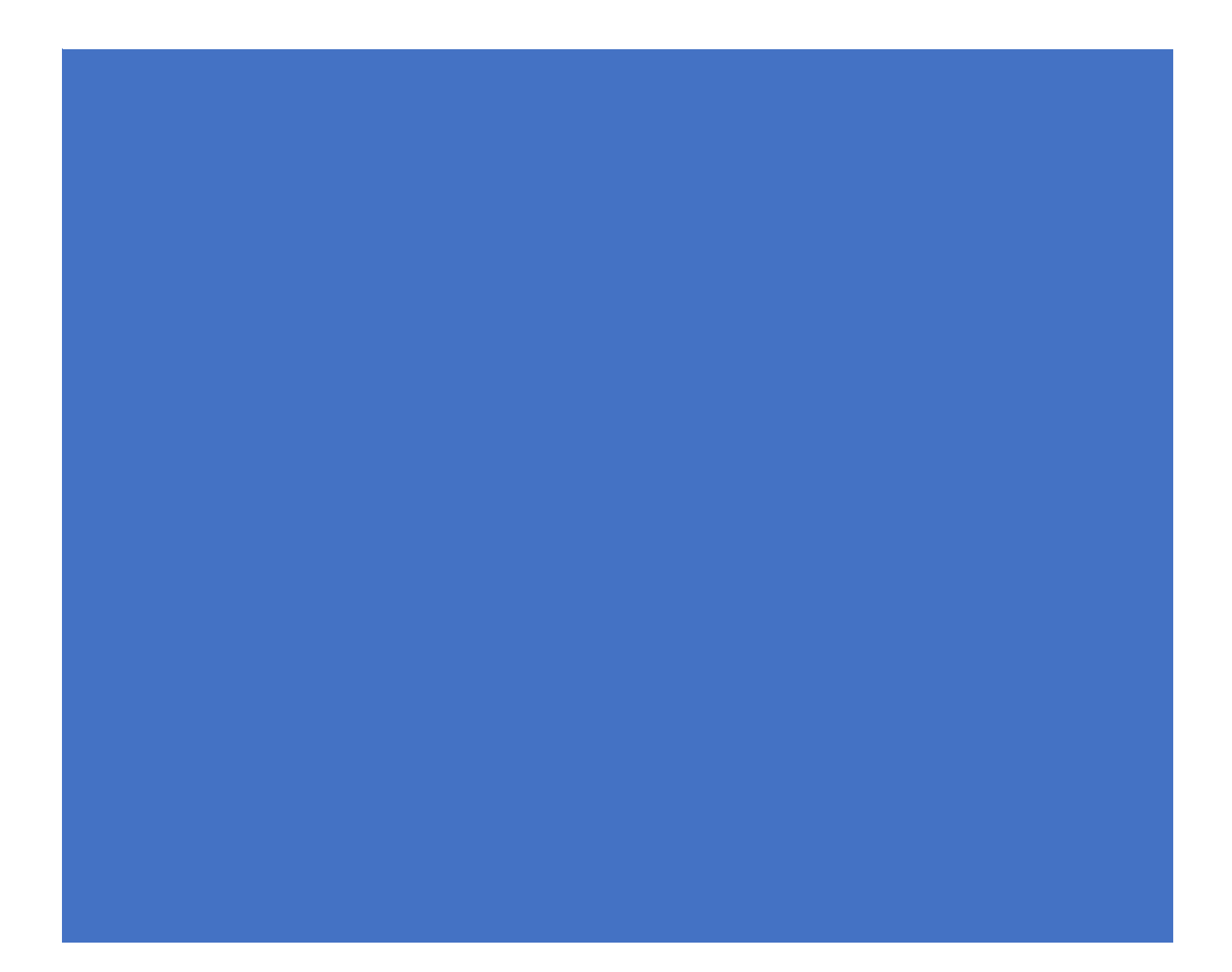

#### Contenido

| I INTRODUCCIÓN                             | 2  |
|--------------------------------------------|----|
| 2 ENTRADA A LA PLATAFORMA "ARADO"          | 3  |
| 2.1 Selección del trámite                  |    |
| 3. PANTALLAS QUE SE DEBEN CUMPLIMENTAR     | 3  |
| 3.1 Declaraciones realizadas               |    |
| 3.2 DATOS PERSONALES Y REPRESENTANTE LEGAL |    |
| 3.3 Autorizaciones                         |    |
| 3.4 Datos de la explotación                | 5  |
| 3.4.1 Bolsa de recintos                    | 5  |
| 3.4.2 Control de daños                     |    |
| 3.4.3 Declaración de daños                 |    |
| 3.5 Anexos, Documentación                  |    |
| 3.6 Controles de la Solicitud              |    |
| 4DOCUMENTACIÓN                             | 14 |
| ANEXO I CONTROLES PERMITIDOS               |    |
| ANEXO II FECHAS DE CONTROL                 |    |

#### I.- INTRODUCCIÓN

El objetivo de este documento es establecer una guía de uso para la cumplimentación de la solicitud de AUTORIZACIÓN PARA EL CONTROL DE DAÑOS DE FAUNA SILVESTRE a través de la plataforma ARADO.

La solicitud se cumplimentará on-line, en el portal oficial de la Consejería de Agricultura, Desarrollo Rural, Población y Territorio de la Junta de Extremadura en la dirección web https://aradoacceso.juntaex.es/Paginas/Login a través de la iniciativa ARADO.

#### 2.- ENTRADA A LA PLATAFORMA "ARADO"

Los solicitantes utilizarán las claves personales que le han sido suministradas para el acceso al sistema informático de presentación de solicitudes.

Para aquellos administrados que lo requieran, las Oficinas Comarcales Agrarias repartidas por el territorio de esta Comunidad facilitarán el acceso a los interesados.

Igualmente, a través de las Oficinas Comarcales Agrarias (OCA) se facilitará la acreditación informática a los representantes (agencias auxiliares) que vayan a colaborar con los mismos en la formulación de la solicitud, así como las claves personales a aquellos administrados que la soliciten de nuevo.

| $\leftarrow \ \rightarrow \ G$ | O A https://aradoacceso.juntaex.es/Paginas/Login |                                           | E \$                                             | 9         | $\overline{\mathbf{x}}$ | = |
|--------------------------------|--------------------------------------------------|-------------------------------------------|--------------------------------------------------|-----------|-------------------------|---|
| junta de ext                   | TREMADURA                                        | Plataforma<br>ARADO <sub>Apoyo para</sub> | Rellenar Ayudas y Declaraci                      | ones On-J | line                    | Â |
|                                |                                                  | Usur<br>Contra                            | Validación de usuario<br>ario                    |           |                         |   |
|                                |                                                  |                                           | Entrar<br>Acceso con certificado digit<br>Entrar | al        |                         |   |
|                                |                                                  |                                           | Entidades colaboradoras (GES(<br>Entrar          | COL)      |                         | 1 |
|                                | TO MARKET                                        |                                           | Acceso plataforma Laborec                        | )         |                         | , |

#### 2.1 Selección del trámite

Se debe seleccionar la campaña en la que se quiere trabajar y en el desplegable seleccionar "AUTORIZACIÓN PARA EL CONTROL DE DAÑOS DE FAUNA SILVESTRE".

| JUNTA DE EXTREMADURA                                               | Plataforma<br>ARADO<br>Apoyo para Rellenar Ayudas y Declaraciones On-lim               |
|--------------------------------------------------------------------|----------------------------------------------------------------------------------------|
|                                                                    | ⊖ Ayuda <sup>(1</sup> ) Salir                                                          |
| Campaña 2022 v                                                     | Gestión de Claves 🔻 Declaraciones 🔻 Encuesta sobre Seguridad de la Información Laboreo |
| Seleccione el Tramite                                              |                                                                                        |
|                                                                    |                                                                                        |
|                                                                    |                                                                                        |
|                                                                    |                                                                                        |
| Costión Modio Ambiento                                             |                                                                                        |
| Gestion Medio Ambiente                                             |                                                                                        |
| Autorización para el control de daños de                           | fauna silvestre                                                                        |
|                                                                    |                                                                                        |
|                                                                    |                                                                                        |
| Destrucción de Vehículos v2.0                                      |                                                                                        |
| Destrucción de Vehículos v2.0                                      |                                                                                        |
| Destrucción de Vehículos v2.0<br>Gestión de Actuaciones Forestales |                                                                                        |

#### 3. PANTALLAS QUE SE DEBEN CUMPLIMENTAR

A continuación, se van a ir exponiendo las pantallas de la aplicación de ARADO donde se han de ir cumplimentando los datos.

Se debe tener en cuenta que, siempre que se cumplimente algún dato, es OBLIGATORIO "clickear" el botón de GRABAR.

#### 3.1 Declaraciones realizadas

| /preweROCESOFLUJO=1 × +                                                                        |                                              |                   |              |                |                                                                         |                  |
|------------------------------------------------------------------------------------------------|----------------------------------------------|-------------------|--------------|----------------|-------------------------------------------------------------------------|------------------|
| 💫   https://prewebiis.gobex.pri/ARADOCOMUN/WFC/CODeclar                                        | acionesRealizadas.aspx?CDMANTENIMIENTO=51&CI | OPROCESOFLUJO=1 C | Q, Buscar    |                | ☆ 自 ♥ ♥ 1                                                               | 0 1              |
| a Tamaño de texto » 🕞                                                                          | a +a                                         |                   |              | JUN<br>Conse   | ITA DE EXTREMADURA<br>jería de Medio Arnhiente y Rural, Políticas Agrar | ias y Territorio |
| ADO Apoyo para Rellenar Ayudas y Declara<br>A DESARROLLO SOSTENIBLE > Declaraciones Realizadas | ciones On-line                               |                   |              | 🛢 Cambiar clav | e 🕒 Ayuda<br>😂 2016 / 2017                                              | <b>0</b> 5       |
| ♦ Identificación<br>Identificador:<br>Títular:                                                 |                                              | C1F/              | NIF:         |                |                                                                         |                  |
| RELACIÓN DE SOLICITUDES     Número                                                             | Titular/Delegado                             | Тіро              | Fecha Inicio | Estado         | Fecha Estado                                                            |                  |
| Seleccionar 1 R                                                                                |                                              | Solicitante       | 01/07/2016   | Iniciada       | 01/07/2016                                                              |                  |
|                                                                                                |                                              |                   |              |                |                                                                         |                  |
|                                                                                                |                                              |                   |              |                |                                                                         |                  |
|                                                                                                |                                              |                   |              |                |                                                                         |                  |
|                                                                                                |                                              |                   |              |                |                                                                         |                  |
| ntorior                                                                                        |                                              |                   |              |                | Nuova dodar                                                             |                  |

La primera vez que se accede al trámite, se debe iniciar una nueva declaración para ello hay que clickear en "Nueva declaración"

#### 3.2 Datos personales y representante legal

Se deben introducir los datos de notificación del administrado y cuando proceda los datos del representante.

Es obligatorio cumplimentar, al menos, un número de teléfono.

Si alguno de los datos que deben ser introducidos obligatoriamente no se hace correctamente, al pulsar el botón de grabar nos saltará una advertencia sobre esta circunstancia, además de aparecer coloreados.

| Datos No                                  | otificación                    |                        |                                     |                                          |   |                                     |                         |              |
|-------------------------------------------|--------------------------------|------------------------|-------------------------------------|------------------------------------------|---|-------------------------------------|-------------------------|--------------|
| (Utilizados p                             | para contactar con el adminis  | strado)                |                                     |                                          |   |                                     |                         |              |
| Provincia:<br>Cod. Postal:<br>Telf. Fijo: | BADAJOZ<br>06692<br>+34 V      | v                      | Municipio:<br>País:<br>Telf. Móvil: | HELECHOSA DE LOS MONTES<br>ESPAÑA<br>+34 | > | Localidad:<br>Dirección:<br>E-mail: | VIRGEN DE GUADALUPE, 15 |              |
| Estado C                                  | ivil                           |                        |                                     |                                          |   |                                     |                         |              |
| Estado Civil:                             |                                | ~                      | □ P                                 | areja de hecho                           |   |                                     |                         |              |
| Datos Re                                  | presentante                    |                        |                                     |                                          |   |                                     |                         |              |
| (Datos de la                              | a persona física representanti | e legal para la firma) |                                     |                                          |   |                                     |                         |              |
| IIF:                                      |                                | Nombre:                |                                     | Apellido 1º:                             |   | Ape                                 | ellido 2º:              |              |
| rior                                      |                                |                        |                                     |                                          |   |                                     | Gra                     | ibar Cancela |

## Anterior 3.3 Autorizaciones

Grupo de autorizas. - Si se han cumplimentado en la pantalla anterior un n° móvil y e-mail, se concede autorización para que se envíen notificaciones.

Grupo de no autorizas. - Se deben clickear aquel/aquellos aspectos/s para los que se opone a que el Órgano gestor consulte de oficio (EN ESTE SUPUESTO SE DEBE APORTAR LA DOCUMENTACIÓN CORRESPONDIENTE, LO CUAL SE HACE EN LA PANTALLA "DOCUMENTACIÓN").

|       | GRO                           | AU DE AUTORIZAS                                                                                                    |
|-------|-------------------------------|----------------------------------------------------------------------------------------------------|
|       | Nº.                           | Descripción                                                                                                    |
|       | 8                             | AUTORIZO a recibir SHS con información general relativa a mi expediente. La información se enviará al taléfono indicado.                                                                                                    |
|       | 9                             | AUTORIZO a recibir correo electrinico con información particular relative a mi expediente. La información se enviará al correo electrónico amba indicado.                                                                                                    |
| *     | GRUI<br>Nº                    | PO DE IRO AUTORIZAS Descripción                                                                                                    |
| *<br> | GRUE<br>1                     | PO DE RO AUTORIZAS  PO DE NO AUTORIZAS  Descripción  EX OFORIO o que dí rigano genter modes las entificadas o información con la finalidad de acentar al complimiento de las elabacionas firenta a la sepandad Social, que aporto al expediente.                                                                                                    |
| ><br> | GRUI<br>1<br>2                | PO DE IND AUTORIZAS                                                                                                    |
|       | GRU8<br>1<br>2<br>3           | PO DE MANTREIZAS  Presentación  ECONDO a que al legano gather naciale sa información con la finalidad de annaltar el complimiento de las elápsicous titutes ao la Seguidad Sociól, que aporte al expediente.  ECONDO a que al degano gather naciale las entificades a información no la finalidad de annaltar el complimiento de las elápsicous titutes aos la Seguidad Sociól, que aporte al expediente.  ECONDO a que al degano gather naciale las entificades a información no la finalidad de annaltar el complimiento de las adaportes titutes con la Seconda Estati que aporte al expediente.  ECONDO a que al degano gather naciale las entitates an información en contratori el complimiento de las adaportes titutes con las Nacionals Estationes Atománicos, que aporte al expediente. |
| >     | GR06<br>1<br>2<br>3<br>4      | PO DE PO AUTORIZAS                                                                                                    |
| >     | GRUE<br>1<br>2<br>3<br>4<br>5 | TO DE DE AUTORIZAS                                                                                                    |

#### 3.4 Datos de la Explotación:

#### 3.4.1 Bolsa de Recintos:

En esta ventana aparecen los recintos declarados en la última solicitud. Los recintos se podrán eliminar y/o añadir todos, algunos o ninguno en el botón correspondiente. Teniendo en cuenta que los solicitantes a fecha de presentación de la solicitud deberán tener declarado a su nombre el recinto sobre el que quieren actuar, sea en el Registro de Explotaciones Agrarias.

| Identificador:                                                                                                    |                                                                                            |                                                                                                    |                                                                   |                                   |          |               | stado:                            |                                  |                |               |        |                    |
|----------------------------------------------------------------------------------------------------|--------------------------------------------------------------------------------------------|----------------------------------------------------------------------------------------------------|-------------------------------------------------------------------|-----------------------------------|----------|---------------|-----------------------------------|----------------------------------|----------------|---------------|--------|--------------------|
| Titular:                                                                                                    |                                                                                            |                                                                                                    |                                                                   |                                   |          |               | IF/NIF:                           |                                  |                |               |        |                    |
|                                                                                                    |                                                                                            |                                                                                                    |                                                                   |                                   |          |               |                                   |                                  |                |               |        |                    |
| Relación de R                                                                                                    | Recintos que vai                                                                           | n a formar parte de la decl                                                                                          | aración                                                           |                                   |          |               |                                   |                                  |                |               |        |                    |
| (En esta panta                                                                                                    | lla se deben dar i                                                                         | de alta todos los recintos qu                                                                                        | e van a formar parte de su decla                                  | aración)                          |          |               |                                   |                                  |                |               |        |                    |
|                                                                                                    |                                                                                            | NO Provincia                                                                                                    |                                                                   | Municipio                         |          | Agregado      | Zona                              | Poligono                         | Parcela        | Recipto       |        |                    |
|                                                                                                    | Selectionar                                                                                | 1 (6) PADA107                                                                                                    |                                                                   | Humopio                           |          | Agregado      | 20110                             | Poligono                         | Function       | 1             | SIGRAC | Directa            |
|                                                                                                    | Foloccionar                                                                                | 2 (6) BADA307                                                                                                    |                                                                   |                                   |          |               | 0                                 |                                  | 2              | 20            | SIGPAC | Directo            |
|                                                                                                    | seleccionar                                                                                | 2 (0) BADAGOZ                                                                                                    | (0) ALBONQUENQUE                                                  |                                   |          | 0             |                                   |                                  | 3              | 20            | SIGPAC | Directa            |
|                                                                                                    | Seleccionar                                                                                | 3 (6) BADAJOZ                                                                                                    | (149) VILLAFRANCA DE LO                                           | OS BARROS                         |          | 0             | 0                                 | 12                               | 138            | 3             | SIGPAC | Directa            |
|                                                                                                    |                                                                                            |                                                                                                    |                                                                   |                                   |          |               |                                   |                                  |                |               |        |                    |
|                                                                                                    |                                                                                            |                                                                                                    |                                                                   |                                   |          |               |                                   |                                  |                |               |        |                    |
|                                                                                                    |                                                                                            |                                                                                                    |                                                                   |                                   |          |               |                                   |                                  |                |               |        |                    |
|                                                                                                    |                                                                                            |                                                                                                    |                                                                   |                                   |          |               |                                   |                                  |                |               |        |                    |
|                                                                                                    |                                                                                            |                                                                                                    |                                                                   |                                   |          |               |                                   |                                  |                |               |        |                    |
|                                                                                                    |                                                                                            |                                                                                                    |                                                                   | Todos Nina                        | uno Añad | ir 📔 Eliminar |                                   |                                  |                |               |        |                    |
|                                                                                                    |                                                                                            |                                                                                                    |                                                                   | Todos Ning                        | uno Añad | ir Eliminar   |                                   |                                  |                |               |        |                    |
| ior Sigu                                                                                                    | iente 👈                                                                                    |                                                                                                    |                                                                   | Todos Ning                        | uno Añad | ir Eliminar   |                                   |                                  |                |               |        | Visor SIG          |
| ior Sigu                                                                                                    | iiente 🗲                                                                                   |                                                                                                    |                                                                   | Todos Ning                        | uno Añad | ir Eliminar   |                                   |                                  |                |               |        | Visor SIG          |
| ior Sigu                                                                                                    | iiente →                                                                                   |                                                                                                    |                                                                   | Todos Ning                        | uno Añad | ir Eliminar   |                                   |                                  |                |               | 1      | Visor SIG          |
| ior Sigu                                                                                                    | iiente →                                                                                   |                                                                                                    |                                                                   | Todos Ning                        | uno Añad | ir Eliminar   |                                   |                                  |                |               | 1      | Visor SIG          |
| ior Sigu                                                                                                    | iiente →                                                                                   |                                                                                                    |                                                                   | Todos Ning                        | uno Añad | ir Eliminar   |                                   |                                  |                |               | 1      | Visor SIG          |
| ior Sigu                                                                                                    | iiente →                                                                                   |                                                                                                    |                                                                   | Todos Ning                        | uno Añad | ir Eliminar   |                                   |                                  |                |               |        | Visor SIG          |
| ior Sigu                                                                                                    | aiente →                                                                                   | Ayudas, y, Declaracio                                                                                                | ones On-line                                                      | Todos Ning                        | uno Añad | ir Eliminar   |                                   |                                  | 0              | Cambiar clave | 0      | Visor SIG          |
| ior Sigu<br>Apoyo p                                                                                                    | iiente →<br>bara Rellenar<br>kol. DE DAÑos DE                                              | Ayudas y Declaracio                                                                                                  | nnes On-line<br>Recistos > Rurvo                                  | Todos Ning                        | uno Añad | ir Eliminar   | SE MARIA M                        | IGUEL GONZALEZ                   | 0              | Cambiar clave | 0      | Visor SIG<br>Ayuda |
| ior Sigu                                                                                                    | tiente →<br>hara Rellenar<br>kot or bAños br<br>sonales ) Autorizaci                       | Ayudas y Declaració<br>Autra su visitu > toka de<br>solas es <u>Bokatecintos</u> > Control                           | nes On-line<br>Recitos > Nervo<br>Debaños ): Declaracion/DeDaños  | Todos Ning                        | uno Añad | ir Eliminar   | SE MARIA M                        | IGUEL GONZALEZ                   |                | Cambiar clave |        | Visor SIG          |
| ior Sigu<br>Apoyo p<br>NI PARA LL CONTR<br>Nizodas > DatasPert<br>> Identificaciói                                                                                                    | tiente →<br>bara Rellenar<br>tot Dt DANos Dt<br>sonales ) Autorizaci<br>n                  | Ayudas y Declaració<br>/Auto su visite > toka de<br>ones ) BokaRecintos ) Control                                    | anes On-line.<br>Resistor y Barro<br>Jabolio: j Dederscond-platos | Todos Ningi                       | uno Añad | ir Eliminar   | SE MARIA M                        | IGUEL CONZALEZ                   | 0              | Cambiar clave | 0      | Visor SIG          |
| ior Sigu<br>Apoyo p<br>HI PARA EL CONTR<br>Bizades > DetosPert<br>> Identificació<br>Identificador:                                                                                                    | iiente →                                                                                   | Ayudas y Declaració<br>/XMA su VISTRI > 6484 de<br>9688 de control<br>257848                                         | anes On-line.<br>Recistos y Baryon<br>2009fes y Bedurscendebiles  | Todos Ning                        | uno Añad | ir Eliminar   | SE MARIA M                        | IGUEL GONZALIZ                   | ada            | Cambiar clave | •      | Visor SIG          |
| ior Sigu<br>Apoyo p<br>HI PARA LL CONTR<br>Islands > DatosPeri<br>J Identificación<br>Identificación:<br>Titular:                                                                                                    | tiente →<br>teara Rellenar<br>tot Dt DANos Dt<br>sonales ) Autorizaci<br>n<br>MWCC<br>JOSE | Ayudas y Declaracio<br>Zanka su Visita y Boka de<br>ones ) Bokatedetos > Control<br>557848<br>Marta Micutel Gonzalez | ones On-line.<br>Recistos > havo<br>2007es > Dediracendebiles     | Todos Ningi                       | uno Añad | ir Eliminar   | Estado:<br>CIF/NIF:               | IGUEL CONZALEZ<br>Inici<br>076   | ada<br>243461W | Cambiar clave | •      | Visor SIG          |
| ior Sigu<br>Apoyo p<br>III PARA LL CONTR<br>Alexandria<br>Alexandria<br>Alexandri<br>Alexandri<br>Alexandri<br>Alexand | tiente →<br>teara Rellenar<br>tor Di DAÑos Di<br>sonales ) Autorizaci<br>n<br>MWWC<br>JOSE | Ayudas y Declaracio<br>Aux Systems - Bela de<br>I delatoristos - Control<br>557848<br>HARIA NIGUEL GONZALEZ          | anes On-line.<br>Resistor > Renyo<br>Suboles > Dedensorotubales   | Todos Ning                        | uno Añad | ir Eliminar   | Estado:<br>CIF/NIF:               | IGUEL CONZALIZ<br>Inici<br>076:  | ada<br>443461W | Cambiar clave | 0      | Visor SIG          |
| ior Sigu                                                                                                    | iiente →<br>para Rellenar<br>no provinos pr<br>sonoles ) Autorizad<br>n<br>MWC<br>JOSE     | Ayudas y Declaració<br>AMA SUYOTE a Neka de<br>Debatecistos : Cortrol<br>SS7848<br>MARIA HIGUEL GORZALEZ             | nnes On-line,<br>Tecteto a Barro<br>Debles ; Dedenson-Debles      | Todos Ning                        | uno Añad | ir Eliminar   | SE MARIA M<br>Estado:<br>CIF/NIF: | INUIT CONTAILS<br>Inicia<br>076: | ada<br>243461W | Camblar clave | 0      | Visor SIG          |
| ior Sigu<br>Apova p<br>in PADA FLECOM<br>Nazada > Detsimin<br>Alexandri<br>Valentificación<br>Identificación<br>Identificación<br>Identificación<br>Identificación<br>Identificación                                                                                                    | iiente →<br>hara, Rellenar<br>ao, or oxios or<br>sooles > Autortad<br>n<br>MWC<br>JOSE     | Ayudas, y. Declaració<br>ZMA ALLYSTRE y Industria<br>Deballecistos y Control<br>357240<br>MARIA MIGUEL GORZALEZ      | enes On-line.<br>Reclatos > haveo<br>Debelos > Dedurscendabiles   | Todos Ning                        | uno Añad | ir Eliminar   | SE MARIA M<br>Estado:<br>CIF/NIF: | IRAN CONFALL?<br>Inici<br>0763   | ada<br>243461W | Cambiar Clave | 0      | Visor SIG          |
| ior Sigu<br>Apoyo p<br>PAAA Com<br>PAAA Com<br>PAAA Com<br>Autors bobser<br>> Identificación<br>Identificación<br>Identificación<br>Identificación<br>Identificación<br>Identificación<br>Provincia:                                                                                                    | iiente →<br>sara Rellenar<br>so o novios or<br>sosles ) Autotad<br>n<br>MWC<br>JOSE        | Ayudas y Declaració<br>Adda Stylistic - Bela de<br>SS7848<br>Maria Higuel Gorzalez                                   | anas On-line.<br>Excistos y lavos<br>Notors y belancenciapáres    | Todos Ning                        | uno Añad | ir Eliminar   | SE MARIA M<br>Estado:<br>CIF/NIF: | ISURE GOUZALEZ<br>Inici<br>076:  | ada<br>243461W | Cambiar clave | 0      | Visor SIG          |
| ior Sigu<br>Apoyo p<br>III Advant Lecom<br>III Advant Lecom<br>III Advant Lecom<br>III Advant III Advant<br>III Advant III Advant<br>III Advant<br>III Advant<br>IIII Advant<br>III Advant<br>III Advant<br>III Advant<br>III Advant<br>II                                                                 | iiente →<br>para Relienar<br>ux je ovios je<br>sonies j Autorizač<br>n<br>HWVC<br>JOSE     | Ayudas y Declaracio<br>Auto autorine a bela de<br>ones : Baladedatos : Cortal<br>557846<br>HARTA HIGUEL GORZALEZ     | ences On-line.<br>Textites > have<br>bables > Dederscorotabelies  | Municipio:<br>2004:               |          | ir Eliminan   | SE MARIA M<br>Estado:<br>CIF/NIF: | Inclut ContAil2<br>Inici<br>076: | ada<br>243461W | Cambiar clave | 0      | Visor SIG          |
| Sigu     Apovo p     BAAA LL CONTR     Apovo p     BAAA LL CONTR     Apovo p     BAAA LL CONTR     Added     Added     Ad                                                                                                    | iiente →<br>wara Rellenar<br>en de ballos de<br>sonies ) Autoraci<br>n<br>MWC_<br>JOSE     | Ayudas y Declaración<br>ZAMA SILVINES = Mela de<br>Debaltecistos - Control<br>SS7748<br>MARIA HIGUEL GORZALEZ        | anas On-line.<br>Reclatos > hava<br>2004as ) Dedurcendebiles      | Municipio:<br>Zona:<br>Municipio: |          | Eliminan      | Estado:<br>CIF/NIF:               | SOURL CONTAILS                   | ada<br>243461W | Cambiar clave | •      | Visor SIG          |

En ese caso habrá que cumplimentar la siguiente información y GRABAR.

Visor SIGPAC

O bien se podrán seleccionar los recintos a través de la pestaña que se encuentra en la margen inferior derecha de la pantalla de Recintos.

|                             | tellenar Ayudas y Dec              | laracione    | s On-line                               |                                                                   |                                   |                  | ANTIAGO Y MARIA 2055 (PR |           |    |        | B 2020 / 2021 |
|-----------------------------|------------------------------------|--------------|-----------------------------------------|-------------------------------------------------------------------|-----------------------------------|------------------|--------------------------|-----------|----|--------|---------------|
| izadas -> DatosPersonalesyA | epresentanteLegal > Autorizaciones | Recintos > I | Propietarios > PropietariosPorRecinto ; | CaracterísticasGenaralesFinca -> Acuerdos -> Actuaciones -> Resur | men > DocumentaciónAportada > Ane | oV > Documentaci | ión                      |           |    |        |               |
| A Identificación            |                                    |              |                                         |                                                                   |                                   |                  |                          |           |    |        |               |
| Identificador:              | BAY415047                          |              |                                         |                                                                   |                                   |                  | Estado:                  | Iniciada  |    |        |               |
| Titular:                    | SANTIAGO Y                         | MARIA JOS    | SE CB                                   |                                                                   |                                   |                  | CIF/NIF:                 | E10167096 |    |        |               |
|                             | Seleccionar                        | 11           | (6) BADAJOZ                             | (28) CAMPANARIO                                                   | 0                                 | 0                | 19                       | 143       | 1  | SIGPAC | Directa       |
|                             | Seleccionar                        | 7            | (6) BADAJOZ                             | (28) CAMPANARID                                                   | 0                                 | 0                | 19                       | 143       | 2  |        |               |
|                             | Selectionar                        | 10           | (6) BADAJOZ                             | (28) CAMPANARID                                                   | 0                                 | 0                | 19                       | 143       | 4  |        |               |
|                             | Seleccionar                        | 20           | (6) BADAJOZ                             | (28) CAMPANARID                                                   | 0                                 | 0                | 19                       | 143       | 5  |        |               |
|                             | Selectionar                        | 21           | (6) BADAJOZ                             | (28) CAMPANARID                                                   | 0                                 | 0                | 19                       | 143       | 7  |        |               |
|                             |                                    | 12           | (6) BADAJOZ                             | (28) CAMPANARIO                                                   | 0                                 | 0                | 19                       | 143       | 9  |        |               |
|                             | Seleccionar                        |              | (6) 8404307                             | (28) CAMPANARIO                                                   | 0                                 | 0                | 19                       | 143       | 11 |        |               |
|                             | Seleccionar                        | 29           | (e) enorose                             |                                                                   |                                   |                  |                          |           |    |        |               |

Si se tiene algún recinto consignado en la bolsa de recintos, los mismos aparecen marcados en el mapa con un punto rojo, el cual se puede ampliar si se selecciona con la lupa de aumento

(🔍) que aparece en la barra de herramientas (haciendo zoom).

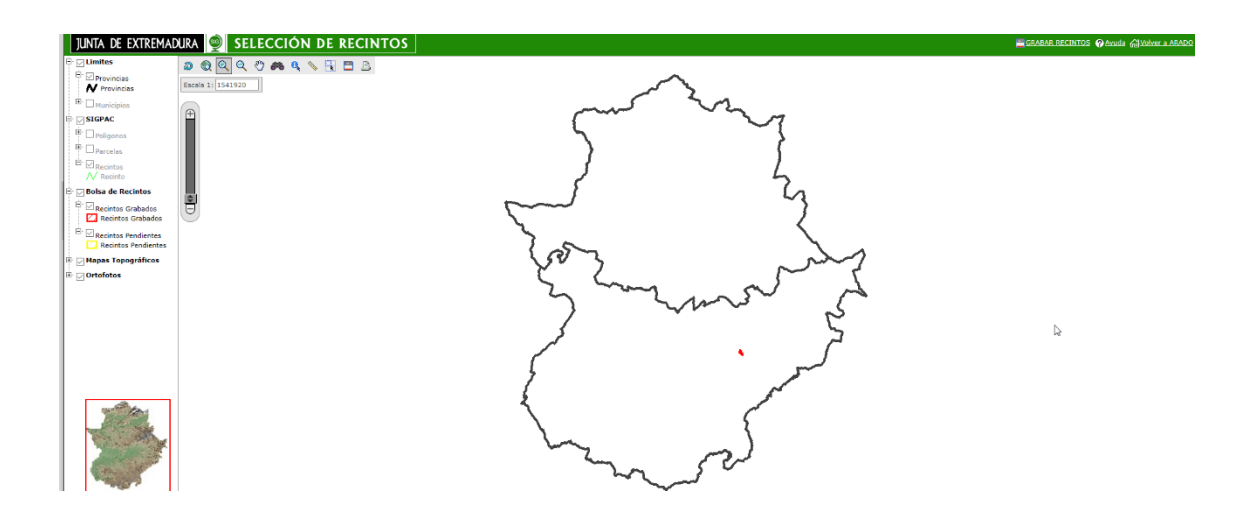

Pantalla tras hacer zoom, en la que se observan los recintos que se encuentran incluidos en la bolsa de recintos:

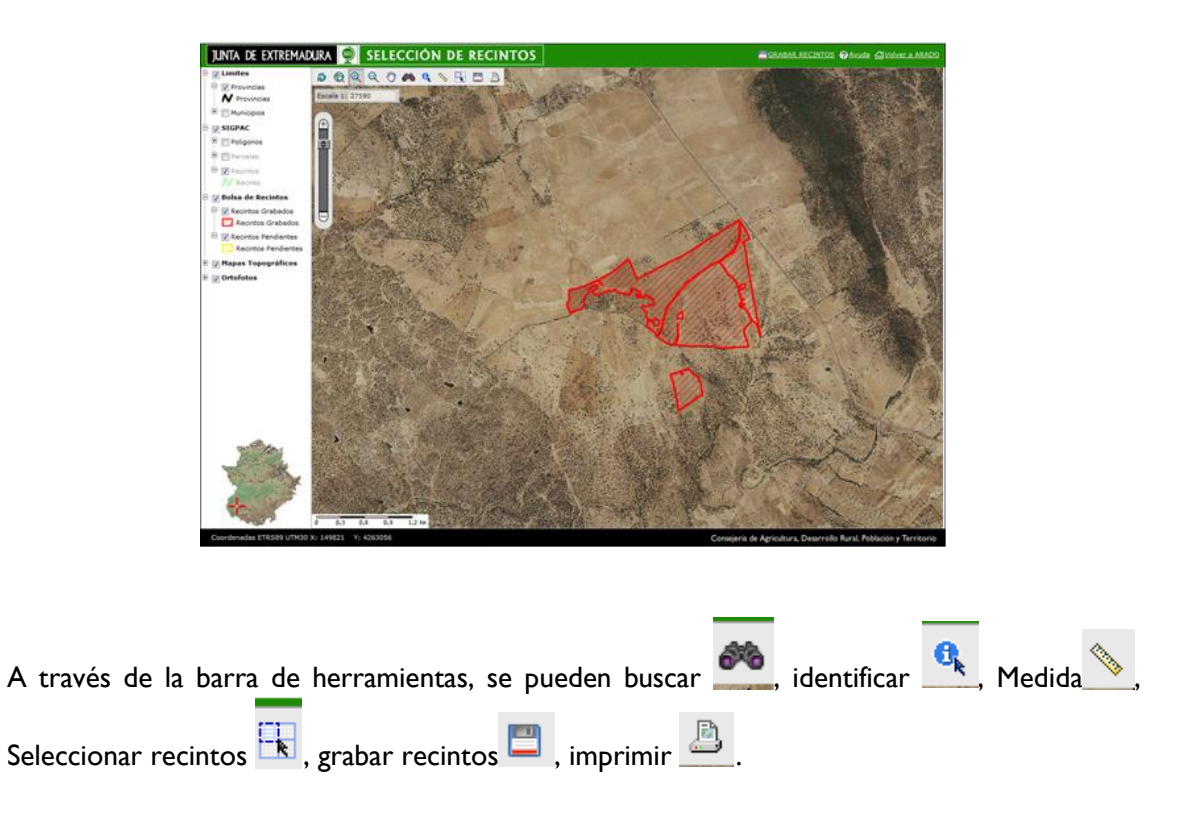

Pantalla que se visualiza cuando se pretende añadir un recinto (aparece de color amarillo), una vez grabado pasa a color rojo.

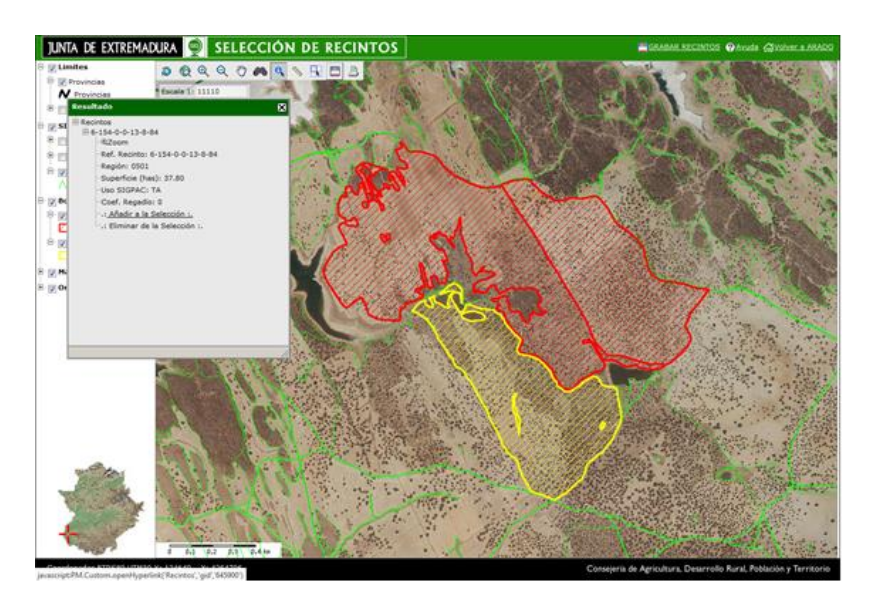

Esta pantalla, puede resultar de gran utilidad para añadir nuevos recintos en la solicitud

| N Provincias                                                                                          |       |
|----------------------------------------------------------------------------------------------------|-------|
| Si seleccionamos a nivel de parcela, podremos saber todo<br>Recintos que forman parte de esa parcela. | s los |
| Recintos<br>Recinto<br>Biosa de Recintos                                                              |       |
| Recintos Grabados     Recintos Pendientes     Recintos Pendientes                                     |       |
| 🗄 🗁 Mapas Topográficos<br>🗄 💬 Ortofotos                                                               |       |

Si alguno de los recintos que van a formar parte de la declaración (finca) han sufrido alguna modificación respecto a campañas anteriores, van a aparecer marcados en color rojo.

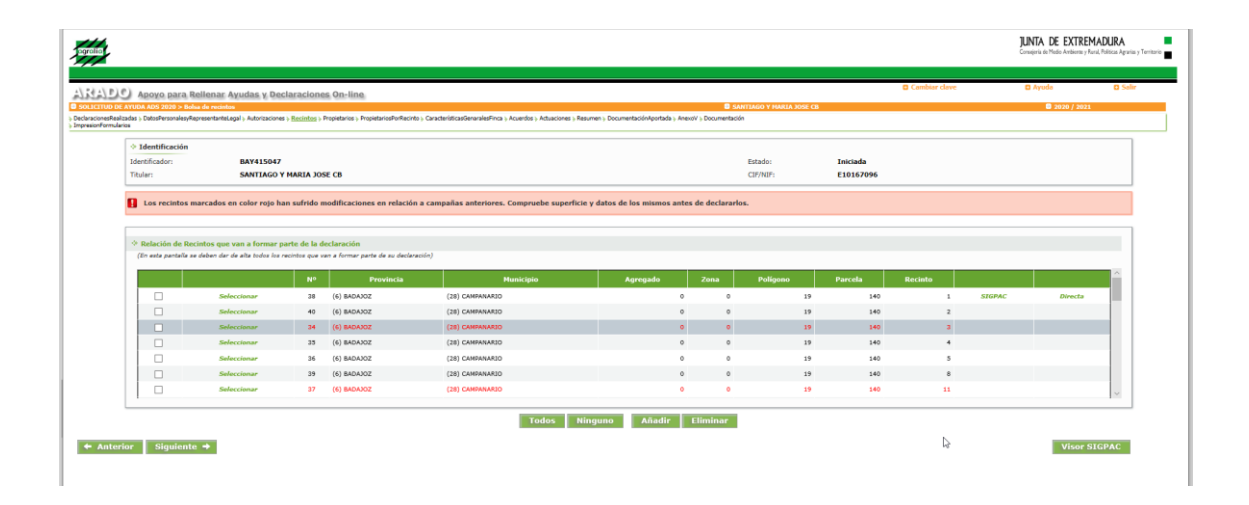

#### 3.4.2 Control de daños

| II PARA EL CONTROL DE         | DAÑOS DE FAUNA SILVESTRE > Control de Daños |                                                                   | JOSE MARIA MIGUEL                    | GONZALEZ   |  |
|-------------------------------|---------------------------------------------|-------------------------------------------------------------------|--------------------------------------|------------|--|
| · Identificación              |                                             |                                                                   |                                      |            |  |
| Identificador:                | MWC557848                                   |                                                                   | Estado                               | Iniciada   |  |
| Titular:                      | JOSE MARIA MIGUEL GONZALEZ                  |                                                                   | CIF/NIF:                             | 076243461W |  |
|                               |                                             |                                                                   |                                      |            |  |
|                               |                                             |                                                                   |                                      |            |  |
| Debe especificar              | un control de daños único para toda la de   | claración. Si desea indicar mas controles de daños de             | eberá realizar una declaración adici | onal.      |  |
|                               |                                             |                                                                   |                                      |            |  |
|                               |                                             |                                                                   |                                      |            |  |
| CONTROL DE DAÑO               | 0S                                          |                                                                   |                                      |            |  |
|                               |                                             |                                                                   |                                      |            |  |
| Clase Explotación:            |                                             | ~                                                                 |                                      |            |  |
|                               |                                             |                                                                   |                                      |            |  |
| Producto:                     |                                             | ~                                                                 |                                      |            |  |
| Variedad:                     |                                             | (Sólo para Cultivo)                                               |                                      |            |  |
|                               |                                             |                                                                   |                                      |            |  |
|                               |                                             | <ul> <li>(Sólo para Clase de Explotación de Ganaderia)</li> </ul> | ):                                   |            |  |
| Tipo Explot.:                 |                                             |                                                                   |                                      |            |  |
| Tipo Explot.:                 |                                             |                                                                   | ):                                   |            |  |
| Tipo Explot.:<br>Codigo REGA: |                                             | <ul> <li>Sólo para Clase de Explotación de Ganadería</li> </ul>   |                                      |            |  |
| Tipo Explot.:<br>Codigo REGA: |                                             | <ul> <li>Sólo para Clase de Explotación de Ganaderia;</li> </ul>  |                                      |            |  |

Grabar Cancelar

En la siguiente ventana habrá que seleccionar de un combo un producto para cada solicitud de daño (bien cultivo en caso de que se haya seleccionado anteriormente la explotación agrícola, bien tipo de ganado en caso de que antes se haya seleccionado una explotación ganadera). Ese producto será aquel en el que se ha detectado un daño por parte de aves silvestres. Por ejemplo: UVA DE MESA. CONSULTAR ANEXO I DEL DOCUMENTO

| ase explotacion                   |                                            | <u></u>                        |                                             | •               |                      |                        |                |  |
|-----------------------------------|--------------------------------------------|--------------------------------|---------------------------------------------|-----------------|----------------------|------------------------|----------------|--|
| roducto:                          |                                            |                                |                                             |                 |                      | ~                      | 1              |  |
|                                   |                                            | CULTIVO                        |                                             | [               |                      |                        | _              |  |
| ariedad:                          |                                            |                                |                                             | -               |                      | (Sólo para Cultivo)    |                |  |
| ipo Explot.:                      |                                            | PESCA/ACUICU                   | JLTURA                                      |                 | (Sólo para           | a Clase de Explotación | de Ganadería): |  |
| Apoyo para Rel                    | llenar Ayudas y Declaracio                 | nes On-line                    |                                             |                 |                      | Cambiar clave          | 🛛 Ayuda        |  |
| Identificación     Identificador: | NOS DE FAUNA SILVESTRE > Control d         | e Darlos                       |                                             |                 | Estado:              | Iniciada               | -              |  |
| Titular:                          | FRANCISCO RUIZ MORATO                      |                                |                                             |                 | CIF/NIF:             | 000182991A             |                |  |
| Debe especificar ur               | n control de daños único para l            | oda la declaración. Si desea i | indicar mas controles de daños deber        | rá realizar una | a declaración adició | onal.                  |                |  |
| - ·                               |                                            |                                |                                             |                 |                      |                        |                |  |
| CONTROL DE DAÑOS                  |                                            |                                |                                             |                 |                      |                        |                |  |
| Clase Explotación:                | CULTIVO                                    | ~                              |                                             |                 |                      |                        |                |  |
| Producto:                         | UVA DE MESA                                |                                | v                                           |                 |                      |                        |                |  |
| Variedad:                         | DGTHYZETD                                  |                                | (Sólo para Cultivo)                         |                 |                      |                        |                |  |
| Tipo Explot.:                     |                                            | V (Sólo s                      | para Clase de Explotación de Ganadería):    |                 |                      |                        |                |  |
| Codios RECA:                      |                                            | (Eéle p                        | ara Class de Eveletación de Canadería):     |                 |                      |                        |                |  |
| Coulgo Redik.                     |                                            | • (500 p                       | ara clase de Explotación de Ganadena).      |                 |                      |                        |                |  |
| Codigo REGEPA:                    | 1110000034                                 | ✓ (Solo p)                     | para Clase de Explotación distinto de Ganad | eria):          |                      |                        |                |  |
|                                   |                                            |                                | Grabar Cancel                               | ar              |                      |                        |                |  |
| P)(e) Apovo para Re               | ellenar Avudas v Declaraci                 | ones On-line                   |                                             |                 |                      | Cambiar clave          | e 🖸 Ayuda      |  |
| ACIÓN PARA EL CONTROL DE D        | AÑOS DE FAUNA SILVESTRE > Contro           | de Daños                       |                                             |                 | FRANCISCO RUIZ M     | ORATO                  | ٥              |  |
| A Mantificación                   | num secones y boserveantos y <u>contro</u> | province > DecidracionDepaños  |                                             |                 |                      |                        |                |  |
| Identificador:                    | TXR313007                                  |                                |                                             |                 | Estado:              | Iniciada               |                |  |
| Titular:                          | FRANCISCO RUIZ MORATO                      |                                |                                             |                 | CIF/NIF:             | 000182991A             |                |  |
| CONTROL DE DAÑOS                  | 5                                          |                                |                                             |                 |                      |                        |                |  |
|                                   | Clase Explotación                          | Producto                       | Variedad                                    | Tip             | o Explotación        | Codigo REGA            | Codigo REGEPA  |  |
|                                   |                                            |                                |                                             |                 |                      |                        |                |  |

| 1/4/4/4            | Apoyo para R               | ellenar Ayudas y I            | Declaraciones On-line                             |              |                     |                        | Cambiar clave | Ayuda | 🛛 Salir |
|--------------------|----------------------------|-------------------------------|---------------------------------------------------|--------------|---------------------|------------------------|---------------|-------|---------|
|                    | IÓN PARA EL CONTROL DE D   | AÑOS DE FAUNA SILVEST         | RE > Declaracion de Daños                         |              | JOSE MARIA MIGUEL   | GONZALEZ               |               | ٥     |         |
| - Decidi activites | hat up to                  | Autorizaciones y bolsarrecii  | Cond of Debonios y ( <u>Peckar a Compectantos</u> |              |                     |                        |               |       |         |
|                    | Identificador:<br>Titular: | MWC557848<br>JOSE MARIA MIGUE | EL GONZALEZ                                       |              | Estado:<br>CIF/NIF: | Iniciada<br>076243461W |               |       |         |
|                    |                            |                               | INSERCIÓN DE DAÑOS (DECLARACIO                    | IN DE DAÑOS) |                     |                        |               |       |         |
|                    |                            |                               | Recinto:                                          | ~            |                     |                        |               |       |         |
|                    |                            |                               | Tipo Daño:                                        | v            |                     |                        |               |       |         |
|                    |                            |                               | Especie:                                          | ~            |                     |                        |               |       |         |
|                    |                            |                               | Método de Control:                                | ~            |                     |                        |               |       |         |
|                    |                            |                               | Fecha de Inicio:                                  |              |                     |                        |               |       |         |
|                    |                            |                               | Fecha de Fin:                                     |              |                     |                        |               |       |         |
|                    |                            |                               |                                                   |              |                     |                        |               |       |         |

En la siguiente ventana hay que indicar el recinto donde se quiere realizar el control, el tipo de daño, especie, método; todos ellos son combos desplegables con opciones acotadas. Mientras que las fechas de inicio y fin se deben indicar a mano a elección del solicitante, TENIENDO EN CUENTA LAS FECHAS VALIDADAS, indicadas en el ANEXO II del presente documento.

| Dealized and both Deal | and a second second second second second second second second second second second second second second second | cinesianes - Deles Decistes - | Central De De Ben L. De champelon f | a Dallas  |             |           |                                       |                         |              |            |
|------------------------|----------------------------------------------------------------------------------------------------|-------------------------------|-------------------------------------|-----------|-------------|-----------|---------------------------------------|-------------------------|--------------|------------|
| Kealizadas y Da        | ospersonales y Auto                                                                                            | rizaciones y Boisarceonitos y | Controlbebanos y Declaracione       | Rebanos   |             |           |                                       |                         |              |            |
| Identifie              | ación                                                                                                    |                               |                                     |           |             |           |                                       |                         |              |            |
| Identificade           | ar:                                                                                                    | XR313007                      |                                     |           |             |           | Estado: Inici                         | ada                     |              |            |
| Titular:               |                                                                                                    | RANCISCO RUIZ MOR             | ато                                 |           |             |           | CIF/NIF: 000                          | 182991A                 |              |            |
|                        |                                                                                                    |                               |                                     |           |             |           |                                       |                         |              |            |
| I DECLAS               | ACIÓN DE DAÑO                                                                                                  | IS                            |                                     |           |             |           |                                       |                         |              |            |
|                        | Recinto                                                                                                    | Sup. Red<br>Declarada Natur   | a Municipio                         | Provincia | Producto    | Tipo Daño | Tipo Especie                          | Metodo Control          | Fecha Inicio | Fecha Fin  |
|                        |                                                                                                    |                               | VILLAFRANCA DE LOS                  | BADAJOZ   | UVA DE MESA | FRUTO     | ESTORNINO NEGRO<br>(STURNUS UNICOLOR) | ARMAS-<br>AHUYENTADORES | 12/09/2022   | 15/09/2022 |
| Eliminar               | 6/149/0<br>/0/12/138/3                                                                                         | 4,71 NO                       | BARROS                              |           |             |           |                                       |                         |              |            |
| Eliminar               | 6/149/0<br>/0/12/138/3                                                                                         | 4,71 NO                       | BARROS                              |           | Insertar Da | ños       |                                       |                         |              |            |
| Eliminar               | 6/149/0<br>/0/12/138/3                                                                                         | 4,71 NO                       | BARROS                              |           | Insertar Da | ños       |                                       |                         |              |            |

Una vez que se guarda el daño, se pueden indicar más recintos que tengan ese mismo tipo de producto agrícola con daño. O el mismo recinto pero afectado por otra especie o con otro método de control. CONSULTAR ANEXO I y II

| Identificación                                                                                                    |                                                                                                    |                                                                                |                                                                                                    |                                                      |                                                                      |                             |                                                               |                                       |                                                                         |         |                                 |
|----------------------------------------------------------------------------------------------------|----------------------------------------------------------------------------------------------------|--------------------------------------------------------------------------------|----------------------------------------------------------------------------------------------------|------------------------------------------------------|----------------------------------------------------------------------|-----------------------------|---------------------------------------------------------------|---------------------------------------|-------------------------------------------------------------------------|---------|---------------------------------|
| Identificador:                                                                                                    | TXR313007                                                                                                    |                                                                                |                                                                                                    |                                                      |                                                                      | Es                          | tado:                                                         | Iniciada                              |                                                                         |         |                                 |
| Titular:                                                                                                    | FRANCISCO RUL                                                                                                    | MORATO                                                                         |                                                                                                    |                                                      |                                                                      | CI                          | F/NIF:                                                        | 000182991                             | ^                                                                       |         |                                 |
|                                                                                                    |                                                                                                    |                                                                                |                                                                                                    |                                                      |                                                                      |                             |                                                               |                                       |                                                                         |         |                                 |
|                                                                                                    |                                                                                                    | • n                                                                            | ISERCIÓN DE DAÑOS (DEC                                                                                                    | CLARACIÓN DE DAÑOS)                                  |                                                                      |                             |                                                               |                                       |                                                                         |         |                                 |
|                                                                                                    |                                                                                                    |                                                                                |                                                                                                    |                                                      |                                                                      |                             |                                                               |                                       |                                                                         |         |                                 |
|                                                                                                    |                                                                                                    | Recin                                                                          | to:                                                                                                    | 6/149/0/0/1                                          | 2/138/3                                                              | ~                           |                                                               |                                       |                                                                         |         |                                 |
|                                                                                                    |                                                                                                    | Тіро                                                                           | Daño:                                                                                                    | FRUTO                                                |                                                                      | ~                           |                                                               |                                       |                                                                         |         |                                 |
|                                                                                                    |                                                                                                    |                                                                                | eie.                                                                                                    | BARN ARCO I                                          |                                                                      |                             |                                                               |                                       |                                                                         |         |                                 |
|                                                                                                    |                                                                                                    | Espe                                                                           | une :                                                                                                    | RABILARGO                                            | BERICO (CTANOPICA COC                                                | (KL) V                      |                                                               |                                       |                                                                         |         |                                 |
|                                                                                                    |                                                                                                    | Méto                                                                           | do de Control:                                                                                                    | AHUYENTADO                                           | RES                                                                  | ~                           |                                                               |                                       |                                                                         |         |                                 |
|                                                                                                    |                                                                                                    | Fech                                                                           | a de Inicio:                                                                                                    | 12/09/2022                                           |                                                                      |                             |                                                               |                                       |                                                                         |         |                                 |
|                                                                                                    |                                                                                                    | Each                                                                           | a da Eini                                                                                                    | 15 (00 (2022                                         |                                                                      |                             |                                                               |                                       |                                                                         |         |                                 |
|                                                                                                    |                                                                                                    | Fech                                                                           | a de Filh:                                                                                                    | 13/09/2022                                           |                                                                      |                             |                                                               |                                       |                                                                         |         |                                 |
|                                                                                                    |                                                                                                    |                                                                                |                                                                                                    |                                                      | Grabar Cance                                                         | elar                        |                                                               |                                       |                                                                         |         |                                 |
| () () Anovo par                                                                                                    | a Rellenar ávudas                                                                                                    | v Decla                                                                        | vaciones On-line                                                                                                    |                                                      | Grabar Cance                                                         | əlar                        |                                                               |                                       | Cambiar clav                                                            | re 🖸 Aŋ | yuda                            |
| Apoyo para                                                                                                    | a Rellenar Ayudas<br>DE DAÑOS DE FAMA SILV                                                                                                    | y Decla<br>ESTRE > D                                                           | rraciones On-line<br>edaracion de Daños                                                                                                    |                                                      | Grabar Cance                                                         | elar<br>• re                | LANCISCO RUIZ MOR                                             | ΑΤΟ                                   | Cambiar clav                                                            | re 🛛 Aŋ | yuda                            |
| Apoyo para<br>Sél PARA EL CONTROL<br>Realizadas ) Datos Persona                                                                                                    | a Rellenar Ayudas<br>De Dafios de Fauna sul<br>les ) Autorizaciones ) Bolsa                                                                                 | y Decla<br>ESTRE > D<br>Recintos > Co                                          | uraciones On-line<br>edaracion de Daños<br>entroDeDaños ) DeclaracionD                                                                                    | EDailios > Anexos > Impresion                        | Grabar Cance                                                         | elar<br>O FR                | ANCISCO RUIZ MOR                                              | ATO                                   | Cambiar clav                                                            | re 🖪 Aj | yuda                            |
| Apoyo para<br>Edit PARA EL CONTROL<br>Realizadas ) Datos Persona                                                                                                    | a Relienar Ayudas<br>de Dalios de Falina Sila<br>eles ) Autorizaciones ) Bolsa                                                                              | y Decla<br>ESTRE > D<br>Recintos » Co                                          | raciones On-line<br>eclaración de Daños<br>entroibebaños y <u>Declaración D</u>                                                                           | eDailios ) Anexos ) Impresioni                       | Grabar Cance                                                         | elar<br>O FR                | ANCISCO RUIZ MOR                                              | ATO                                   | Cambiar dav                                                             | re 💽 Aŋ | yuda                            |
| Apoyo par<br>tón para El control<br>Relizades > DatosPersone<br>> Identificación<br>tidentificador:                                                                                                    | Relienar Ayudas<br>DE DAlios DE FAURA SILA<br>les ) Autorizaciones ) Bolsa<br>TXR313007                                                                     | y Decla<br>ESTRE > D<br>Recintos > C                                           | raciones On-line<br>extaración de Daños<br>entroDeDaños ) <u>DeclaraciónD</u>                                                                             | eballos > Anexos > Impresionf                        | Grabar Cance                                                         | elar<br>Ø re                | ANCISCO RUIZ MOR                                              | ATO                                   | Cambiar dav                                                             | ie 🗖 Aj | yuda<br>O                       |
| Apoyo para     Apoyo para     A | Relienar Ayudas<br>os Dafios De Falena Sux<br>les ) Autorizaciones ) Bolsa<br>TXR3 13007<br>FRANCISCO RU                                                    | y Decla<br>ESTRE > D<br>Recintos > Cr                                          | raciones On-line<br>extaración de Daños<br>extraDeDaños y DeclaraciónD                                                                                    | reDailios ; Anexos ; Impresion                       | Grabar Cance                                                         | elar<br>Ø fil               | Estado:<br>CIF/NF:                                            | ATO<br>Iniciada<br>000182             | Cambiar dav                                                             | e 🛛 A   | yuda                            |
| Apoyo para<br>Exel para E control<br>Realizade ) Obtosferioni<br>Adentificación<br>Identificación<br>Titular:                                                                                                    | a Relienar Ayudas<br>or oados or fatta sav<br>les ) Autorizadnes ) Bola<br>txk313007<br>FRANCISCO RU                                                        | y Decla<br>ESTRE > D<br>Recintos > Cr<br>EZ MORATI                             | eraciones On-line,<br>extenden de Dañes<br>xetroleoaños - DeclaracionD                                                                                    | scDailios ; Anexos ; Impresion                       | Grabar Cance                                                         | elar<br>Ø m                 | ZABCISCO RUIZ MOR<br>Estado:<br>CIF/NIF:                      | ATO<br>Iniciada<br>000182             | Cambiar clav                                                            | e A     | yuda                            |
| Apoyo para     Apoyo para     A | a Reilenar Ayudaa<br>ocoalos or Mariaes<br>Bela<br>txik313007<br>FRANCISCO RU<br>DE DAÑOS                                                                   | y Decla<br>ESTRE > D<br>Recintos > C<br>EZ MORAT                               | traciones On-line.<br>edución de bolios<br>beducados y beducadosb<br>o                                                                                    | echanices > Annexos > Impresion                      | Grabar Cance                                                         | elar<br>Ø m                 | And SCO RUIZ MOR<br>Estado:<br>CIF/NIF:                       | ATO<br>Iniciade<br>000182             | Cambiar clav                                                            | e 8 A   | yada<br>O                       |
| Apovo para     Apovo para     A | Rellenar, Ayudas<br>or DAlos Or FAMIA SIX<br>Eles ) Autorizadones ) Bolas<br>TXR313007<br>FRANCISCO RU<br>DE DAÑOS                                          | y Decla<br>ESTRE > D<br>Recintos > C<br>EZ MORATI                              | raciones On-line<br>returzion de balos<br>stroDebalos y bedradento<br>o                                                                                   | schafios > Anexos > Impresion                        | Grabar Cance                                                         | elar<br>• m                 | Estado:<br>CIF/NIF:                                           | ATO<br>Iniciada<br>000182             | Cambiar clav                                                            | e 🛛 Aj  | yada<br>C                       |
| Apoyo par     Apoyo par     Apoyo par   | a Bellenar Ayudas<br>of oxino of rxwa sex<br>les y Autorizaciones y Bola<br>TXR313007<br>FRANCISCO RU<br>DE DAÑOS<br>Supp.<br>Declarada                     | y Decia<br>ESTRE > D<br>Recintos > Cr<br>EZ MORAT<br>Red<br>Natura             | rraciones On-line<br>extersion de Dates<br>outro De Dates<br>De Caracterio<br>Municipio                                                                   | echalics ; Aesos ; Impresont                         | Grabar Cance                                                         | elar 🔮 fi                   | Estado:<br>CIF/NIF:<br>Tipo Esj                               | ATO<br>Iniciada<br>000182<br>Decie    | Cambiar clav<br>991A<br>Metodo Control                                  | e 🔹 A   | yuda                            |
| Apoyo pare     Apoyo pare     A | a Relienar Ayudas<br>nr bAlos ber FAMA Fala<br>les ) Autorizaciones ) Bola<br>TXR813007<br>FRANCISCO RU<br>Declarada<br>3 (71) 4,71                         | y Decla<br>ISTRE > D<br>Recintos > C<br>IZ MORATI<br>IZ MORATI<br>NO           | exclones On-line.<br>extension de bakes<br>entroDeDuks y Declaraciento<br>o<br>Municipio<br>VILLERANCA DE LOS<br>BARDOS                                   | etbalios ) Areas ) Impresion<br>Provincia<br>BADAJOZ | Grabar Cance<br>ormularies                                           | elar<br>Itipo Daño<br>FRUTO | Alicitado:<br>Estado:<br>CIF/NIF:<br>Tipo Es;<br>ESTORNIKO NE | ATD<br>Iniciade<br>000182             | Cambiar dav<br>3991A<br>Metodo Control<br>18848-                        | e A     | Poda                            |
| Apoyo pare     Apoyo pare     A | a Relienar Ayudas<br>os oxíos os rxuux ses<br>tes ) Autorizadones ) Boliza<br>TXRIS 13007<br>FRANCISCO RU<br>DE DAÑOS<br>Cálito Súpp.<br>34/71<br>33/3 4,71 | V Decla<br>ESTRE > D<br>Recintos > C<br>EZ MORATI<br>Red<br>Natura<br>NO<br>NO | raciones On-line.<br>extension de babas<br>perturbecarles y Declaraciento<br>o<br>Municipio<br>VILLARANCA DE LOS<br>BARROS<br>VILLARANCA DE LOS<br>BARROS | Provincia<br>BADAJOZ<br>BADAJOZ                      | Grabar Cance<br>ormularios<br>Producto<br>UVA DE MESA<br>UVA DE MESA | Tipo Daño<br>FRUTO<br>FRUTO | Ancasco NUZ Hole           Estado:           CEF/NEF:         | Iniciade<br>000182<br>CRO<br>COLOR) / | Cambiar clav<br>Benn<br>Benn<br>Metodo Control<br>NRAS-<br>MAYENTADORES | e A     | Pecha F<br>15/09/20<br>15/09/20 |

← Anterior Siguiente →

#### 3.5 Documentación

En esta pantalla, se debe anexar la documentación que se estime oportuna y/o necesaria para la tramitación de la solicitud.

| Documentación                                                                      |
|------------------------------------------------------------------------------------|
| Descripción: Documentación asociada al trámite                                     |
| * Anoxar nuevo documento                                                           |
| Tipo documento: Seleccione un tipo de documento Documento: Examinar Enviar Fichero |
| Documentos anexados                                                                |
| No ha atadido ningún documento.                                                    |

Se debe expandir la pestaña "Tipo de documento" y seleccionar el documento a adjuntar, para posteriormente examinar nuestro PC y adjuntar el archivo al que hace referencia el tipo de documento adjuntado.

| > Documentation               |                                                                                                    |    |
|-------------------------------|----------------------------------------------------------------------------------------------------|----|
| Descripción:                  | Documentación asociada al trámite                                                                                                    |    |
| * Anexar nuevo doc            | umento                                                                                                    |    |
| Tipo documento:<br>Documento: | Al recommentaria product de l'enternante.<br>Anteréde de Santolia de l'enternante.<br>Compressiones de signacións assumidas por cada miembro de la Agrupación.<br>Declaración responsable de estar al corriente de las obligaciones tributarias con la Seguridad Social.<br>Declaración responsable de estar al corriente de las obligaciones tributarias con la Agencia Tributaria Estatal.<br>Declaración responsable de estar al corriente de las obligaciones tributarias con la Agencia Tributaria Estatal.<br>Declaración responsable de estar al corriente de las obligaciones tributarias con la Agencia Tributaria Estatal.<br>Declaración responsable de estar al corriente de las obligaciones tributarias con la Hacienda Autonómica. | Ν  |
| Documentos anex               | Fotocopia computada del NEF dal titular<br>Nombranisto de un representante o apoderado único.<br>Otra documentación<br>Plano general de la finca con ubicación de todas las actuaciones.<br>Plano con las actuaciones concedidas en anteriores convocatorias.<br>Propuesta de acuendo de colaboración a cutantización del acuendo de Colaboración.                                                                                                    | νζ |

Tras lo cual se clickea en "Enviar archivo" y posteriormente en "Siguiente".

| View days |                 |                                                                      |                  |
|-----------|-----------------|----------------------------------------------------------------------|------------------|
| Docume    | nto:            | seleccione un tipo de documento                                      |                  |
|           |                 | Enviar Fichero                                                       |                  |
| Docus     | mentos anexados |                                                                      |                  |
|           |                 | Tipo documento                                                       | Título documento |
| Ver       | Eliminar        | Compromisos de ejecución asumidos por cada miembro de la Agrupación. |                  |
|           |                 |                                                                      |                  |
|           |                 |                                                                      |                  |
|           |                 |                                                                      |                  |
|           |                 |                                                                      |                  |
|           |                 |                                                                      |                  |
|           |                 |                                                                      |                  |

Pasaremos a la siguiente pantalla:

| ł                            |                                                                                                    |                                                                                                    |                         | JUNTA DE EXTR<br>Consejería de Medio Ambiente | MADU<br>Rural, Politic |
|------------------------------|----------------------------------------------------------------------------------------------------|----------------------------------------------------------------------------------------------------|-------------------------|-----------------------------------------------|------------------------|
| (2)                          |                                                                                                    |                                                                                                    | Cambiar clave           | C Ayuda                                       |                        |
| ID DE AVUDA ADS              | ara Rellenar Ayudas y Declaraciones On-line                                                                                                    | SANTTAGO Y MARIA JOSE CR                                                                                                    |                         | 2020 / 20                                     |                        |
| esRealizadas > DatosP        | nalesyRepresentanteLegal > Autorizaciones > Recintos > Propietarios > PropietariosPorRecinto > CaracterísticasGenaralesFinca > Acuerdos > /                                                                             | Actuaciones 5 Resumen 5 DocumentaciónAportada 5 AnexoV 5 Documentación                                                               |                         |                                               |                        |
| Formularios                  |                                                                                                    |                                                                                                    |                         |                                               |                        |
| Identif                      | sción                                                                                                    |                                                                                                    |                         |                                               |                        |
| Identificad                  |                                                                                                    | Estado:                                                                                                    |                         |                                               |                        |
| Titular:                     |                                                                                                    | CIF/NIF:                                                                                                    |                         |                                               |                        |
|                              | Formularios para imprimir en formato BORRADOR                                                                                                    |                                                                                                    |                         |                                               |                        |
| •                            | Formularios para imprimir en formato BORRADOR                                                                                                    | Formularios                                                                                                    |                         |                                               |                        |
|                              | Formularios para imprimir en formato BORRADOR                                                                                                    | Formularios                                                                                                    |                         |                                               |                        |
| ÷<br>Impri<br>Impri          | Formularios para imprimir en formato BORRADOR<br>SOLICITIO DE AUDOA (ANEID 1)<br>FOLICITIO DE AUDOA (ANEID 1)<br>FOLICITIO DE AUDOA (ANEID 1)                                                                           | Formularies                                                                                                    | t importante (anexo 11) |                                               |                        |
| ⇒<br>Impri<br>Impri<br>Impri | Formularios para imprimir en formato BORBADOR<br>• SOLICTILO DE ANDRA (MEDO 1)<br>• SEOLTO DE ANDRA (MEDO 1)<br>• SEOLTO DE ANDRA (MEDO 1)<br>• SEOLTO DE ANDRA (MEDO 1)<br>• SEOLTO DE ANDRA (MEDO 1)                  | Formulations<br>Initele en Áreas protections, en 2014s de reproducción de edificies protectidas o en hárty                           | t importante (anexo 11) |                                               |                        |
| ÷<br>Impr<br>Impr<br>Impr    | Formularios para imprimir en formato BORBADOR<br>SOLICITIO DE ANDRA (MERIO I)<br>ESOLICITIO DE ANDRA (MERIO I)<br>ESOLICITIO DE ANDRA (MERIO I)<br>ESOLICITIO DE ANDRA (MERIO II)                                       | Formularias<br>Inite di Árra motioidas, di zona de reproducción de educces motioidas o en hárta                                      | t importante (anexo 11) |                                               |                        |
| ⇒<br>Impr<br>Impr            | Formularios para imprimir en formato BORBADOR<br>9 SOLICITIO DE ANDA (ARED 1)<br>• ESCUTTO DE ANDALACIÓN MAR LA ACTUACIÓNES EDUCITIONE CON MA ANIGNAS MAR EL DEBARIOLIO BOSTI<br>• ESCUANCIÓN RESPONSALE (ARED 12)      | Formularios<br>Initia en Áraas montolidas, da zonas de remoducción de edimides montolidas o en váetra                                | t ingertante (andio 11) |                                               |                        |
| ÷<br>Impr<br>Impr<br>Impr    | Formularios para imprimir en formado BORRADOR.<br>• SOLICITIO DE ANDRA (MEDO II)<br>• SECURTO DE ANDRALECIÓN MAR MA ACTIVICIONES BOLICITICAS CON MA ANDRAS MAR EL DEBAMOLIO BORT<br>• DECUMACIÓN RESPONSABLE (MEDO III) | Fermularies<br>Initia EN ÁRAS POTIODAS, DI ZONAS DE REMODUCIÓN DE EXPECTES MOTIODAS O EN MÁRIA<br>Timprimir TODO Validar declaración | t Infortante (andio II) |                                               |                        |

En esta última pantalla podemos clickear en los siguientes botones:

I) validar declaración

- 2) terminar la declaración
- 3) imprimir todo (cuando no sea trámite telemático)

En caso de que al validar la declaración no esté conforme a la normativa, saldrá una ventana como la siguiente indicando el número de errores y/ o avisos.

| AYUDA DESARROLLO S                    | OSTENIBLE >        | Controles Validación                                                                            | AYUNTAMIENTO                                                                                                    |                            |  |
|---------------------------------------|--------------------|-------------------------------------------------------------------------------------------------|----------------------------------------------------------------------------------------------------|----------------------------|--|
| > DeclaracionesRealizadas > Dat       | osPersonalesyR     | epresentanteLegal > Autorizacio                                                                 | nes 🔅 Recintos 🖇 Propietarios 🗞 PropietariosPorRecinto 🔅 CaracterísticasGenaralesFinca 🔅 Acuerdos 🔅 Actuaciones 🔅 Resumen 🔅 Documentac | ión > ImpresionFormularios |  |
| ☆ Identifi<br>Identificad<br>Titular: | icación<br>or:     |                                                                                                 | Estado:<br>CIF/NIF:                                                                                                    |                            |  |
|                                       | +> Errore<br>En ca | s de Validación<br>so de generarse algún er<br>Número total de erroro<br>Número total de erroro | rror tipo GRAVE tendrá que solucionarlo antes de terminar la declaración<br>es tipo GRAVE: <b>1</b><br>es tipo AVISO: <b>0</b>         |                            |  |
| + Anterior                            |                    |                                                                                                 | Imprimir Errores                                                                                                    |                            |  |

Si cliqueamos en imprimir sale un pdf indicando el error que corresponda en su caso. Habrá que modificar lo que indique el/los error/es y/o aviso/s para poder terminar el trámite.

| a lleva        | ır a cabo                                                                                                    | las modificacion                                               | es que sean ne                                             | cesarias, e                          | n la parte                          | superi     | or de la      | pantalla                                                |                                                |
|----------------|----------------------------------------------------------------------------------------------------|----------------------------------------------------------------|------------------------------------------------------------|--------------------------------------|-------------------------------------|------------|---------------|---------------------------------------------------------|------------------------------------------------|
| ografia        |                                                                                                    |                                                                |                                                            |                                      |                                     |            |               | JUNTA DE EXTREMA<br>Consejería de Medio Ambiente y Rara | <b>ADURA</b><br>A. Politicas Agrarias y Territ |
| 1              |                                                                                                    |                                                                |                                                            |                                      |                                     |            | Cambiar clave | G Ayuda                                                 | 🛛 Salir                                        |
| edaracionesRes | alcadas > DatosPersonalesvR                                                                                                    | coresentanteLocal > Autorizaciones > Recintos > Provietarios > | PropietaricsPorRecinto > CaracterísticasGenaralesFinca > A | cuerdos > Actuaciones > Resumen > Do | cumentaciónAcortada > AnexoV > Docu | umentación |               |                                                         |                                                |
| npresionFormul | iarios                                                                                                    | ,                                                              | ,                                                          |                                      |                                     |            |               |                                                         |                                                |
|                | Identificador:                                                                                                    | AAB317577                                                      | Nº Expediente:                                             | 9800008                              | Estado:                             | Migrada    |               |                                                         |                                                |
|                | and a second second sec |                                                                |                                                            |                                      |                                     |            |               |                                                         |                                                |

se especifican todas las pantallas que hemos ido cumplimentando y pinchando en la que estimemos oportuno accedemos directamente a ella.

Cuando se valida correctamente la solicitud, aparece el siguiente aviso:

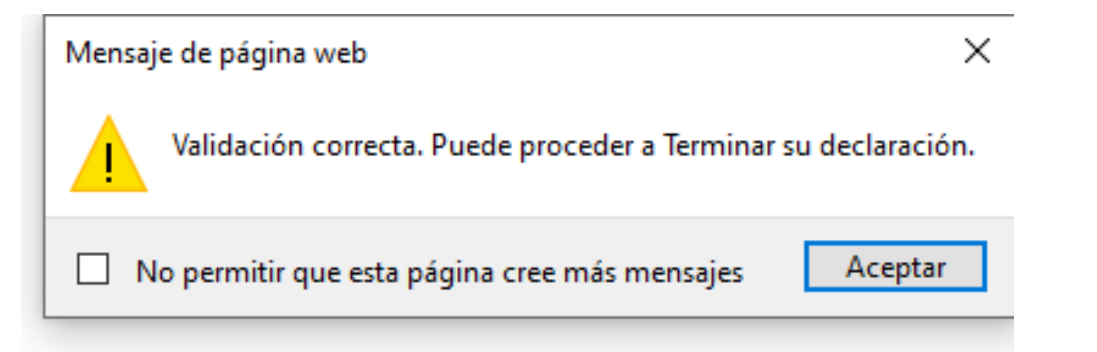

Seguidamente se debe terminar la declaración, para lo cual clickeamos en el botón correspondiente.

| enteres                                                                                                    | Estado:<br>CIF/NIF:                          |                                    |                    |
|----------------------------------------------------------------------------------------------------|----------------------------------------------|------------------------------------|--------------------|
| <ul> <li>areminación<br/>d'arteridado:<br/>Tiular:</li> <li>Imprima los formularios en formato BOBRADOR para comprobar que sus datos son correctos antes de Terminar la declaración.</li> </ul>                                                                                                    | Estado:<br>CIF/NIF:                          |                                    |                    |
| Titular: Imprima los formularios en formato BORRADOR para comprobar que sus datos son correctos antes de Terminar la declaración.                                                                                                    | CIF/NIF:                                     |                                    |                    |
| Imprima los formularios en formato BORRADOR para comprobar que sus datos son correctos antes de Terminar la declaración.                                                                                                    |                                              |                                    |                    |
|                                                                                                    |                                              |                                    |                    |
| Ormularios para imprimir en formato BORRADOR                                                                                                    |                                              |                                    |                    |
| Form                                                                                                    | ularios                                      |                                    |                    |
| Imprimir<br>SOLICITUD DE AUTORIZACIÓN PARA LAS ACTUACIONES SOLICITADAS CON LAS AVUDAS PARA EL DESARROLLO SOETENIBLE EN ÁREAS PROTEGIDAS. EN                                                                                                    | ZONAS DE REPRODUCCIÓN DE ESPECIES PROTEGIDAS | O EN HÁBITAT IMPORTANTE (ANEXO II) |                    |
| Imprime Becknow and the Anti-Antika and the anti-Antika and the Antika and the Antika antika antika |                                              |                                    |                    |
|                                                                                                    |                                              |                                    |                    |
|                                                                                                    |                                              |                                    |                    |
|                                                                                                    |                                              |                                    |                    |
| Imprimir TODO Vali                                                                                                    | dar declaración                              |                                    |                    |
|                                                                                                    |                                              |                                    |                    |
| ior                                                                                                    |                                              |                                    | Terminar declaraci |
|                                                                                                    |                                              |                                    |                    |
|                                                                                                    |                                              |                                    |                    |
|                                                                                                    |                                              | Cambiar clave                      | O Ayuda 🛛 S        |
| O Apoyo para Rellenar Ayudas y Declaraciones On-line                                                                                                    |                                              |                                    |                    |
| W PARA EL CONTROL DE DANOS DE FAUNA SILVESTRE > Impresión de Formularios                                                                                                    | MANUEL LOPEZ GONZALEZ                        |                                    |                    |
| аналаар у антон от антина у ликопалитика у антинистика у сана облати на у аксив авание антор у ликона у <u>антерстор от типист нар</u>                                                                                                    |                                              |                                    |                    |
| Identificación                                                                                                    |                                              |                                    |                    |
| Identificador: LZN313074                                                                                                    | Estado:                                      | Terminada                          |                    |
| Titular: MANUEL LOPEZ GONZALEZ                                                                                                    | CIF/NIF:                                     | 000233824Y                         |                    |
| B Hay que firmar todos los documentos en los que sea necesario y registrar la solicitud/declaración en los REGIST<br>Esta acción se puede realizar desde esta plataforma, utilizando la opción de Registro Telemático.                                                                                                    | ROS OFICIALES, acompañados de la             | documentación requerida para cada  | trámite.           |
|                                                                                                    |                                              |                                    |                    |
| Formularios para imprimir en formato DEFINITIVO                                                                                                    |                                              |                                    | Impreso            |
| Formularios para imprimir en formato DEFINITIVO     Formularios     Formularios                                                                                                    |                                              |                                    |                    |
| Formularios para imprimir en formato DEFINITIVO     Formularios     Imprimir     SOLICITUD DE AUTORIZACIÓN PARA EL CONTROL DE FAURA SILVESTRE (FORMULARIO 1)                                                                                                    |                                              |                                    | Si                 |
| Formularios para imprimir en formato DEFINITIVO     Formularios     Tormularios     SOLICITUO DE AUTORIZACIÓN PARA EL CONTROL DE FAURA SILVESTRE (FORMALARIO I)                                                                                                    |                                              |                                    | Si                 |
| Formularios para Imprimir en formato DEFINITIVO     Formularios     Imprimir     SOLICITUD DE AUTORIZACIÓN PARA EL CONTROL DE FAUNA SILVESTRE (FORMULARIO I)                                                                                                    |                                              |                                    | SI                 |
| Formularios para Imprimir en formato DEFINITIVO     Formularios     imprimir     SOLICITUD DE AUTORIZACIÓN PARA EL CONTROL DE FAUNA SILVESTRE (POBMULARIO I)                                                                                                    |                                              |                                    | Si                 |
| Formularios para Imprimir en formato DEFINITIVO     Formularios     Imprimir     SOLICITUD DE AUTORIZACIÓN PARA EL CONTROL DE FAUNA SULVESTRE (FORMULARIO I)                                                                                                    |                                              |                                    | Si                 |
| Formularios para Imprimir en formato DEFINITIVO     Formularios     Tormularios     Tormulari     Tormula     |                                              |                                    | Si                 |

Finalmente, se procederá a realizar el Registro Telemático

#### 3.6 Controles de la solicitud

- 1. Todos los campos deben tener un valor para poder terminar el trámite.
- 2. Siempre debe haber al menos un recinto cumplimentado.
- 3. El programa descargará los recintos del REXA en el momento de realizar la solicitud para ese cultivo y además podrá añadir otros recintos a mano o gráficamente.
- 4. Cada solicitud de autorización tendrá un único cultivo de referencia.
- 5. La fecha estimada de inicio del control será posterior a fecha de presentación del trámite.
- 6. Fecha de fin del control tiene que ser 30, 45 o 60 días según ANEXO II del presente manual.
- Se seleccionará el código REGA (ganadería) o REGEPA (para el resto de explotaciones que no son ganadería). La selección de código REGA o REGEPA es a nivel de declaración (sólo se selecciona una vez).

#### 4.-DOCUMENTACIÓN

I) General

Solicitud

2) En el caso de que el solicitante sea una persona física:

- 2.1) Que actúa en su propio nombre:
- 2.1.1. Fotocopia DNI si se opone a la comprobación de los datos de identidad personal.
- 2.2) Que actúa a través de un representante:

2.2.1. Fotocopia DNI del representante y representado, si se opone a la comprobación de los datos de identidad personal.

2.2.2. Acreditación de la representación.

3) En el caso de que sea una persona jurídica:

- 3.1. Fotocopia del NIF
- 3.2. Fotocopia del documento en que consten las facultades del representante.

3.3. Fotocopia del DNI del representante, si se opone a la comprobación de los datos de identidad personal.

- 3.4. Fotocopia compulsada de la acreditación de la constitución de la entidad
- 4) Otros documentos:
- 4.1. Solicitud Únicas de años anteriores, más reciente
- 4.2. Declaración en el Registro de Explotaciones Agrarias donde aparezca dicha

explotación con el recurso afectado a nombre del solicitante.

4.3. Prueba documental y/o gráfica del daño causado

### ANEXO I TIPOS DE CONTROLES PERMITIDOS

| ESPECIES                               | VAR T | IPC MÉTODO CONTRO   | CULTIVO                | GANADER | Í APICULT  | PESCA/A     | TIPO DE DAÑO        |
|----------------------------------------|-------|---------------------|------------------------|---------|------------|-------------|---------------------|
| Abejaruco (Merops apiaster)            |       | Armas-Ahuyentadores | ARROZ                  | Cerdos  | Apicultura | Pesca       | yema-brote          |
| Buitre leonado (Gyps fulvus)           |       | Ahuyentadores       | AVENA                  | Bóvidos |            | Acuicultura | flores              |
| Estornino negro (Sturnus unicolor)     |       |                     | CEBADA                 | Ovino   |            |             | fruto               |
| Gorrion moruno (Passer hispaniolensis) |       |                     | CEREZO                 | Caprino |            |             | planta              |
| Gorrion común (Passer domesticus)      |       |                     | CIRUELO                |         |            |             | formación planta    |
| Mirlo común (Turdus merula)            |       |                     | GIRASOL                |         |            |             | fruto maduracion    |
| Rabilargo ibérico (Cyanopica cooki)    |       |                     | HIGUEA                 |         |            |             | cebadero            |
| Tórtola turca (Streptopelia decaocto)  |       |                     | MELOCOTONERO           |         |            |             | comedero            |
| Jilguero (Carduelis carduelis)         |       |                     | OLIVAR                 |         |            |             | terneros            |
| Grulla común (Grus grus)               |       |                     | SOJA                   |         |            |             | corderos            |
| Cormorán grande (Phalacrocorax carbo)  |       |                     | TRIGO BLANDO           |         |            |             | colmenas            |
|                                        |       |                     | TRIGO DURO             |         |            |             | especies piscícolas |
|                                        |       |                     | TRITICALE              |         |            |             | tenca (Tinca tinca) |
|                                        |       |                     | BRÓCOLI                |         |            |             |                     |
|                                        |       |                     | COLZA                  |         |            |             |                     |
|                                        |       |                     | PERALES                |         |            |             |                     |
|                                        |       |                     | NECTARINOS             |         |            |             |                     |
|                                        |       |                     | CENTENO                | 1       |            |             |                     |
|                                        |       |                     | COLZA                  | 1       |            |             |                     |
|                                        |       |                     | GARBANZOS              | 1       |            |             |                     |
|                                        |       |                     | MAÍZ                   | 1       |            |             |                     |
|                                        |       |                     | MECLA AVENA-TRIGO      | 1       |            |             |                     |
|                                        |       |                     | MEZCLA AVENA-CEBADA    | 1       |            |             |                     |
|                                        |       |                     | MEZCLA AVENA-TRITICALE | 1       |            |             |                     |
|                                        |       |                     | MEZCLA GUISANTE-AVENA  | 1       |            |             |                     |
|                                        |       |                     | MEZCLA GUISANTE-CEBADA |         |            |             |                     |
|                                        |       |                     | MEZCLA VEZA – AVENA    | 1       |            |             |                     |
|                                        |       |                     | MEZCLA VEZA-CEBADA     | 1       |            |             |                     |
|                                        |       |                     | MEZCLA VEZA-TRIGO      | 1       |            |             |                     |

### MÁS CULTIVOS

| MEZCLA VEZA – AVENA    |
|------------------------|
| MEZCLA VEZA-CEBADA     |
| MEZCLA VEZA-TRIGO      |
| MEZCLA VEZA-TRITICALE  |
| PIMIENTO PARA PIMENTÓN |
| SOJA                   |
| TRANQUILLON            |
| TRIGO BLANDO           |
| TRIGO DURO             |
| TRITICALE              |
| OLIVAR                 |
| VIÑEDO VINIFICACION    |
| UVA DE MESA            |
| ALMENDROS              |
| ALBARICOQUEROS         |
| VIVEROS                |
| VIÑA – OLIVAR          |
| PISTACHO               |
| PARAGUAYO              |
| GROSELLA               |
| ARÁNDANO               |
| HIGUERA                |
| UVA PASA               |

### **ANEXO II FECHAS DE CONTROL**

| COLINO                 | VA   | TIPO DE DANO       |                                     |         | METODO CONTROL       | FECHA ESTIMADA DEL INICIO DANO | FECHA ESTIMADA DEL FIN DEL DANO             |
|------------------------|------|--------------------|-------------------------------------|---------|----------------------|--------------------------------|---------------------------------------------|
| ARROZ                  | TEX  | fruto              | Gorrion moruno (Passer hispaniole   | ensis)  | armas- ahuyentadores |                                | maximo 45 dias desde la fecha de inicio     |
| ARROZ                  | TEX  | fruto              | Gorrion moruno (Passer hispaniole   | ensis)  | ahuyentadores        |                                | máximo 45 días desde la fecha de inicio     |
| AVENA                  | TEX  | fruto maduracion   | Gorrion moruno (Passer hispaniole   | ensis)  | armas- ahuyentadores |                                | máximo 45 días desde la fecha de inicio     |
| AVENA                  | TEX  | fruto maduracion   | Gorrion moruno (Passer hispaniole   | ensis)  | ahuyentadores        |                                | máximo 45 días desde la fecha de inicio     |
| AVENA                  | TEX  | fruto              | Gorrion moruno (Passer hispaniole   | ensis)  | armas- ahuyentadores |                                | máximo 45 días desde la fecha de inicio     |
| AVENA                  | TEX  | fruto              | Gorrion moruno (Passer hispaniole   | ensis)  | ahuyentadores        |                                | máximo 45 días desde la fecha de inicio     |
| BROCOLI                | TEX  | planta             | Grulla común (Grus grus)            |         | ahuventadores        |                                | máximo 45 días desde la fecha de inicio     |
| CENTENO                | TEX  | fruto              | Gorrion moruno (Passer hispaniole   | ensis)  | armas- ahuyentadores |                                | máximo 45 días desde la fecha de inicio     |
| CENTENO                | TEX  | fruto              | Gorrion moruno (Passer hispaniole   | ensis)  | ahuventadores        |                                | máximo 45 días desde la fecha de inicio     |
| CEBADA                 | TEX  | fruto              | Gorrion moruno (Passer hispaniole   | neie)   | armas- abuventadores |                                | máximo 45 días desde la fecha de inicio     |
| CERADA                 | TEV  | fruto              | Corrigon moruno (Passar hispaniola  | naia)   | ahmas andyentadores  |                                | máximo 45 días desde la fecha de inicio     |
| CEBADA                 | TEN  | alasta             | Gornon morano (Passer hispaniole    | :11515) | anuyentadores        |                                | maximo 45 días desde la fecha de inicio     |
| COLZA                  | TEX  | planta             | Grulla comun (Grus grus)            |         | ahuyentadores        |                                | maximo 45 dias desde la fecha de inicio     |
| GARBANZOS              | TEX  | fruto              | Grulla común (Grus grus)            |         | ahuyentadores        |                                | máximo 45 días desde la fecha de inicio     |
| GIRASOL                | TEX  | fruto              | Gorrion moruno (Passer hispaniole   | ensis)  | armas- ahuyentadores |                                | máximo 60 días desde la fecha de inicio     |
| GIRASOL                | TEX  | fruto              | Gorrion moruno (Passer hispaniole   | ensis)  | ahuyentadores        |                                | máximo 60 días desde la fecha de inicio     |
| GIRASOL                | TEX  | fruto              | Jilguero (Carduelis carduelis)      |         | armas- ahuyentadores |                                | máximo 60 días desde la fecha de inicio     |
| GIRASOL                | TEX  | fruto              | Jilguero (Carduelis carduelis)      |         | ahuyentadores        |                                | máximo 60 días desde la fecha de inicio     |
| GIRASOL                | TEX  | fruto              | Tórtola turca (Streptopelia decaoci | to)     | armas- ahuventadores |                                | máximo 60 días desde la fecha de inicio     |
| GIRASOL                | TEX  | fruto              | Tórtola turca (Streptopelia decaoci | tol     | abuventadores        |                                | máximo 60 días desde la fecha de inicio     |
| MAÍZ                   | TEY  | fruto              | Grulla común (Grus grus)            | (0)     | abuventadores        |                                | máximo 45 días desde la fecha de inicio     |
| MECLA AVENA TRICO      | TEN  | formación planta   | Carrien merune (Dasser hispaniale   | melal   | armas abuventedores  |                                | máximo 40 días desde la fecha de inicio     |
| WECLA AVENA-TRIGO      | TEA  | formación planta   | domon morano (Passer hispaniole     | (IISIS) | annas- anuyentadores |                                | maximo so días desde la fecha de inicio     |
| MECLA AVENA-TRIGO      | TEX  | formación planta   | Gorrion moruno (Passer hispaniole   | ensis)  | ahuyentadores        |                                | máximo 30 dias desde la fecha de inicio     |
| MEZCLA AVENA-CEBADA    | TEX  | formación planta   | Gorrion moruno (Passer hispaniole   | ensis)  | armas- ahuyentadores |                                | máximo 30 días desde la fecha de inicio     |
| MEZCLA AVENA-CEBADA    | TEX  | formación planta   | Gorrion moruno (Passer hispaniole   | ensis)  | ahuyentadores        |                                | máximo 30 días desde la fecha de inicio     |
| MEZCLA AVENA-TRITICALE | TEX  | formación planta   | Gorrion moruno (Passer hispaniole   | ensis)  | armas- ahuyentadores |                                | máximo 30 días desde la fecha de inicio     |
| MEZCLA AVENA-TRITICALE | TEX  | formación planta   | Gorrion moruno (Passer hispaniole   | ensis)  | ahuyentadores        |                                | máximo 30 días desde la fecha de inicio     |
| MEZCLA GUISANTE-AVENA  | TEX  | formación planta   | Gorrion moruno (Passer hispaniole   | ensis)  | armas- ahuyentadores |                                | máximo 30 días desde la fecha de inicio     |
| MEZCLA GUISANTE-AVENA  | TEX  | formación planta   | Gorrion moruno (Passer hispaniole   | ensis)  | ahuyentadores        |                                | máximo 30 días desde la fecha de inicio     |
| MEZCLA GUISANTE-CERADA | TEX  | formación planta   | Gorrion moruno (Passer hispaniole   | ensis)  | armas- ahuventadores |                                | máximo 30 días desde la fecha de inicio     |
|                        |      | 1.5. macron planta |                                     |         | anayenduores         |                                | in a line of the deside la recha de lillelo |
|                        |      |                    |                                     |         |                      |                                |                                             |
| MEZCLA GUISANTE-CEBADA | TE   | formación planta   | Gorrion moruno (Passer hispaniole   | ensis)  | ahuyentadores        |                                | máximo 30 días desde la fecha de inicio     |
| ΜΕΖΟΙ Δ ΥΕΖΔ – ΔΥΕΝΔ   | TE   | formación planta   | Gorrion moruno (Passer hisnaniole   | ensis)  | armas- abuventadores |                                | máximo 30 días desde la fecha de inicio     |
| MEZCLA VEZA – AVENA    | TE   | formación planta   | Gorrion moruno (Passer hispaniole   | ensis)  | abuventadores        |                                | máximo 30 días desde la fecha de inicio     |
|                        | TEN  | formación planta   | Corrigon monuno (Passer hispaniole  | ancial  | armas, abuvantadores |                                | máximo 30 días desde la fecha de inicio     |
| MEZCLA VEZA-CEDADA     |      | formación planta   | Gorrion moruno (Passer hispaniole   |         | annas- anuyentadores |                                | maximo so días desde la fecha de inicio     |
| MEZCLA VEZA-CEBADA     | TE   | formación planta   | Gorrion moruno (Passer hispaniole   | ensis)  | anuyentadores        |                                | maximo 30 dias desde la fecha de inicio     |
| MEZCLA VEZA-TRIGO      | TE   | formación planta   | Gorrion moruno (Passer hispaniole   | ensis)  | armas- ahuyentadores |                                | máximo 30 días desde la fecha de inicio     |
| MEZCLA VEZA-TRIGO      | TE   | formación planta   | Gorrion moruno (Passer hispaniole   | ensis)  | ahuyentadores        |                                | máximo 30 días desde la fecha de inicio     |
| MEZCLA VEZA-TRITICALE  | TE)  | formación planta   | Gorrion moruno (Passer hispaniole   | ensis)  | armas- ahuyentadores |                                | máximo 30 días desde la fecha de inicio     |
| MEZCLA VEZA-TRITICALE  | TE)  | formación planta   | Gorrion moruno (Passer hispaniole   | ensis)  | ahuyentadores        |                                | máximo 30 días desde la fecha de inicio     |
| PIMIENTO PARA PIMENTÓN | TEX  | fruto              | Gorrion moruno (Passer hispaniole   | ensis)  | armas- ahuyentadores |                                | máximo 30 días desde la fecha de inicio     |
| PIMIENTO PARA PIMENTÓN | TE   | fruto              | Gorrion moruno (Passer hispaniole   | ensis)  | ahuventadores        |                                | máximo 30 días desde la fecha de inicio     |
| SOIA                   | TEX  | nlanta             | Grulla común (Grus grus)            | ,       | abuventadores        |                                | máximo 45 días desde la fecha de inicio     |
| TRANOLULION            | TEN  | formación nlanta   | Gorrigon moruno (Passer hispaniole  | anciel  | armas, abuventadores |                                | máximo 20 días desde la fecha de inicio     |
| TRANQUILLON            | TEN  | formación planta   | Corrigon moruno (Passar hispaniole  | anala)  | ahmas- anuyentadores |                                | máximo 30 días desde la fecha de inicio     |
| TRANQUILLON            | TO   | formación planta   | Gorrion moruno (Passer hispaniole   |         | anuyentadores        |                                | maximo so días desde la fecha de inicio     |
| TRIGO BLANDO           | TE   | fruto              | Gorrion moruno (Passer hispaniole   | ensis)  | armas- anuyentadores |                                | maximo 45 dias desde la fecha de inicio     |
| TRIGO BLANDO           | TE   | fruto              | Gorrion moruno (Passer hispaniole   | ensis)  | ahuyentadores        |                                | máximo 45 días desde la fecha de inicio     |
| TRIGO DURO             | TE   | fruto              | Gorrion moruno (Passer hispaniole   | ensis)  | armas- ahuyentadores |                                | máximo 45 días desde la fecha de inicio     |
| TRIGO DURO             | TE)  | fruto              | Gorrion moruno (Passer hispaniole   | ensis)  | ahuyentadores        |                                | máximo 45 días desde la fecha de inicio     |
| TRITICALE              | TEX  | fruto              | Gorrion moruno (Passer hispaniole   | ensis)  | armas- ahuyentadores |                                | máximo 45 días desde la fecha de inicio     |
| TRITICALE              | TEX  | fruto              | Gorrion moruno (Passer hispaniole   | ensis)  | ahuyentadores        |                                | máximo 45 días desde la fecha de inicio     |
| OLIVAR                 | co   | fruto              | Estornino negro (Sturnus unicolor)  |         | armas- abuventadores |                                | máximo 45 días desde la fecha de inicio     |
| OLIVAR                 | 0    | fruto              | Estornino negro (Sturnus unicolor)  |         | abuventadores        |                                | máximo 45 días desde la fecha de inicio     |
| VIÑEDO VINIEICACION    | TEX  | fruto              | Gorrion moruno (Parsar hisnaniole   | anciel  | armas, abuvantadoras |                                | máximo 60 días desde la fecha de inicio     |
| VINEDO VINIFICACIÓN    | TO   | fruto              | Cossion moruno (Passer hispaniole   | inisis) | almas- anuyentadores |                                | máximo do días desde la fecha de inicio     |
| VINEDO VINIFICACIÓN    | TO   | fruto              | Gornon moruno (Passer hispaniole    | ://5/5/ | anuyentadores        |                                | maximo do días desde la fecha de inicio     |
| VINEDO VINIFICACIÓN    | TE   | fruto              | Estornino negro (Sturnus unicolor)  |         | armas- ahuyentadores |                                | máximo 60 días desde la fecha de inicio     |
| VINEDO VINIFICACION    | TE   | fruto              | Estornino negro (Sturnus unicolor)  |         | ahuyentadores        |                                | máximo 60 días desde la fecha de inicio     |
| VIÑEDO VINIFICACION    | TE)  | fruto              | Rabilargo ibérico (Cyanopica cooki) | )       | ahuyentadores        |                                | máximo 60 días desde la fecha de inicio     |
| UVA DE MESA            | TE   | fruto              | Gorrion moruno (Passer hispaniole   | ensis)  | armas- ahuyentadores |                                | máximo 60 días desde la fecha de inicio     |
| UVA DE MESA            | TE)  | fruto              | Gorrion moruno (Passer hispaniole   | ensis)  | ahuyentadores        |                                | máximo 60 días desde la fecha de inicio     |
| UVA DE MESA            | TE   | fruto              | Estornino negro (Sturnus unicolor)  |         | armas- ahuyentadores |                                | máximo 60 días desde la fecha de inicio     |
|                        |      |                    |                                     |         |                      |                                |                                             |
|                        | Ired | 6                  | February (Commenter)                |         | -households and      |                                | informe co dise develo in contra da tata i  |
| UVA DE MESA            | TEX  | 1100               | estornino negro (Sturnus unicolor)  |         | anuyentadores        |                                | maximo ou dias desde la techa de inicio     |
| UVA DE MESA            | TEX  | truto              | Kapilargo ibérico (Cyanopica cooki) |         | anuyentadores        |                                | maximo 60 dias desde la fecha de inicio     |
| ALMENDROS              | TEX  | yema               | Gorrion moruno (Passer hispaniole   | nsis)   | armas- ahuyentadores |                                | máximo 30 días desde la fecha de inicio     |
| ALMENDROS              | TEX  | yema               | Gorrion moruno (Passer hispaniole   | nsis)   | ahuyentadores        |                                | máximo 30 días desde la fecha de inicio     |
| ALMENDROS              | TEX  | flores             | Gorrion moruno (Passer hispaniole   | nsis)   | armas- ahuyentadores |                                | máximo 30 días desde la fecha de inicio     |
| ALMENDROS              | TEX  | flores             | Gorrion moruno (Passer hispaniole   | nsis)   | ahuyentadores        |                                | máximo 30 días desde la fecha de inicio     |
| MELOCOTONEROS          | TEX  | yema-brote         | Gorrion moruno (Passer hispaniole   | nsis)   | armas- ahuyentadores |                                | máximo 45 días desde la fecha de inicio     |
| MELOCOTONEROS          | TEX  | yema-brote         | Gorrion moruno (Passer hispaniole   | nsis)   | ahuyentadores        |                                | máximo 45 días desde la fecha de inicio     |
| MELOCOTONEROS          | TEX  | flores             | Gorrion moruno (Passer hispaniole   | nsis)   | armas- ahuyentadores |                                | máximo 45 días desde la fecha de inicio     |
| MELOCOTONEROS          | TEX  | flores             | Gorrion moruno (Passer hisnaniale   | nsis)   | ahuventadores        |                                | máximo 45 días desde la fecha de inicio     |
| MELOCOTONEROS          | TEV  | fruto              | Corrien moruno (Passar hispaniola   | nsis    | armas, abuventadores |                                | máximo 40 días desde la fecha de inicio     |
| MELOCOTONEROS          | TO   | fruto              | Corrigon moruno (Passer hispaniole  | naisj   | ahuventadores        |                                | máximo 60 días desde la fecha de inicio     |
| MELOCOTONEROS          | TEX  | iruto              | Gorrion moruno (Passer hispaniole   | nsisj   | anuyentadores        |                                | maximo 60 dias desde la fecha de inicio     |
| MELOCOTONEROS          | TEX  | truto              | Estornino negro (Sturnus unicolor)  |         | armas- ahuyentadores |                                | maximo 60 dias desde la fecha de inicio     |
| MELOCOTONEROS          | TEX  | fruto              | Estornino negro (Sturnus unicolor)  |         | ahuyentadores        |                                | máximo 60 días desde la fecha de inicio     |
| MELOCOTONEROS          | TEX  | fruto              | Rabilargo ibérico (Cyanopica cooki) |         | ahuyentadores        |                                | máximo 60 días desde la fecha de inicio     |
| NECTARINOS             | TEX  | yema-brote         | Gorrion moruno (Passer hispaniole   | nsis)   | armas- ahuyentadores |                                | máximo 45 días desde la fecha de inicio     |
| NECTARINOS             | TEX  | yema-brote         | Gorrion moruno (Passer hispaniole   | nsis)   | ahuyentadores        |                                | máximo 45 días desde la fecha de inicio     |
| NECTARINOS             | TEX  | flores             | Gorrion moruno (Passer hispaniole   | nsis)   | armas- ahuyentadores |                                | máximo 45 días desde la fecha de inicio     |
| NECTARINOS             | TEX  | flores             | Gorrion moruno (Passer hisnaniale   | nsis)   | ahuventadores        |                                | máximo 45 días desde la fecha de inicio     |
| NECTABINOS             | TEV  | fruto              | Gorrion moruno (Passer hispaniole   | nsis    | armas- abuventadores |                                | máximo 60 días desde la fecha de inicio     |
| NECTABINOS             | TEN  | fruto              | Gorrigon moruno (Passer hispaniole  | nois    | ahuventadores        |                                | máximo 60 días desde la fecha de inicio     |
| NECTARINOS             | TEX  | iruto              | Somon moruno (Passer hispaniole     | risisj  | anuyentadores        |                                | maximo ou dias desde la fecha de inicio     |
| NECTARINOS             | TEX  | truto              | Estornino negro (Sturnus unicolor)  |         | armas- ahuyentadores |                                | maximo 60 dias desde la fecha de inicio     |
| NECTARINOS             | TEX  | fruto              | Estornino negro (Sturnus unicolor)  |         | ahuyentadores        |                                | máximo 60 días desde la fecha de inicio     |
| NECTARINOS             | TEX  | fruto              | Rabilargo ibérico (Cyanopica cooki) |         | ahuyentadores        |                                | máximo 60 días desde la fecha de inicio     |
| ALBARICOQUEROS         | TEX  | yema-brote         | Gorrion moruno (Passer hispaniole   | nsis)   | armas- ahuyentadores |                                | máximo 45 días desde la fecha de inicio     |
| ALBARICOQUEROS         | TEX  | yema-brote         | Gorrion moruno (Passer hispaniole   | nsis)   | ahuyentadores        |                                | máximo 45 días desde la fecha de inicio     |
| ALBARICOQUEROS         | TEX  | flores             | Gorrion moruno (Passer hisnaniole   | nsis)   | armas- ahuventadores |                                | máximo 45 días desde la fecha de inicio     |
| ALBARICOOUEROS         | TEX  | flores             | Gorrion moruno (Passer hispaniole   | nsis)   | abuventadores        |                                | máximo 45 días desde la fecha de inicio     |
|                        | TEN  | fruto              | Corrigo moruno (Passer hispatilole  | ncicl   | arman abusentadarea  |                                | máximo 60 días desde la fecha de inicio     |
| ALBARICOQUEROS         | TEX  | fruto              | Corrier merune (Passer hispaniole   | naial   | annas- anuyentadores |                                | maximo ou ulas desde la techa de Inicio     |
| ALBARICOQUERUS         | LIFX | 1100               | Gornon moruno (Passer hispaniolei   | nsisj   | anayentadores        |                                | maximo ou ulas desde la techa de inicio     |

| GANADERÍA      | TIPIDAÑO                | ESPECIE                                | MÉTODO               | FECHA ESTIMADA DEL INICIO DAÑO | FECHA ESTIMADA DEL EIN DEL DAÑO         |
|----------------|-------------------------|----------------------------------------|----------------------|--------------------------------|-----------------------------------------|
|                |                         |                                        |                      |                                |                                         |
| UVA PASA       | TEX fruto               | Rabilargo ibérico (Cyanopica cooki)    | ahuyentadores        | 1                              | máximo 60 días desde la fecha de inicio |
| UVA PASA       | IEX fruto               | Estornino negro (Sturnus unicolor)     | ahuyentadores        | -                              | máximo 60 días desde la fecha de inicio |
| UVA PASA       | TEX fruto               | Estornino negro (Sturnus unicolor)     | armas- ahuyentadores | -                              | maximo 60 días desde la fecha de inicio |
| UVA PASA       | TEX fruto               | Gorrion moruno (Passer hispaniolensis) | ahuyentadores        | -                              | máximo 60 días desde la fecha de inicio |
| UVA PASA       | TEX fruto               | Gorrion moruno (Passer hispaniolensis) | armas- ahuyentadores | -                              | máximo 60 días desde la fecha de inicio |
| HIGUERA        | TEX fruto               | Rabilargo ibérico (Cyanopica cooki)    | ahuyentadores        |                                | máximo 60 días desde la fecha de inicio |
| HIGUERA        | TEX fruto               | Estornino negro (Sturnus unicolor)     | ahuyentadores        | -                              | máximo 60 días desde la fecha de inicio |
| HIGUERA        | TEX fruto               | Estornino negro (Sturnus unicolor)     | armas- ahuyentadores |                                | máximo 60 días desde la fecha de inicio |
| HIGUERA        | TEX fruto               | Gorrion moruno (Passer hispaniolensis) | ahuyentadores        |                                | máximo 60 días desde la fecha de inicio |
| HIGUERA        | TEX fruto               | Gorrion moruno (Passer hispaniolensis) | armas- ahuyentadores |                                | máximo 60 días desde la fecha de inicio |
| ARÁNDANO       | TEX fruto               | Mirlo común (Turdus merula)            | ahuyentadores        |                                | máximo 45 días desde la fecha de inicio |
| ARÁNDANO       | TEX fruto               | Estornino negro (Sturnus unicolor)     | ahuyentadores        |                                | máximo 45 días desde la fecha de inicio |
| ARÁNDANO       | TEX fruto               | Estornino negro (Sturnus unicolor)     | armas- ahuyentadores |                                | máximo 45 días desde la fecha de inicio |
| GROSELLA       | TEX fruto               | Mirlo común (Turdus merula)            | ahuyentadores        |                                | máximo 45 días desde la fecha de inicio |
| GROSELLA       | TEX fruto               | Estornino negro (Sturnus unicolor)     | ahuyentadores        | -                              | máximo 45 días desde la fecha de inicio |
| GROSELLA       | TEX fruto               | Estornino negro (Sturnus unicolor)     | armas- ahuyentadores |                                | máximo 45 días desde la fecha de inicio |
| PARAGUAYO      | TEX fruto               | Rabilargo ibérico (Cyanopica cooki)    | ahuyentadores        | -                              | máximo 45 días desde la fecha de inicio |
| PARAGUAYO      | TEX fruto               | Estornino negro (Sturnus unicolor)     | ahuyentadores        | -                              | máximo 45 días desde la fecha de inicio |
| PARAGUAYO      | TEX fruto               | Estornino negro (Sturnus unicolor)     | armas- ahuyentadores |                                | máximo 45 días desde la fecha de inicio |
| PARAGUAYO      | TEX fruto               | Gorrion moruno (Passer hispaniolensis) | ahuyentadores        |                                | máximo 45 días desde la fecha de inicio |
| PARAGUAYO      | TEX fruto               | Gorrion moruno (Passer hispaniolensis) | armas- ahuyentadores | -                              | máximo 45 días desde la fecha de inicio |
| PISTACHO       | TEX fruto               | Rabilargo ibérico (Cyanopica cooki)    | ahuyentadores        |                                | máximo 45 días desde la fecha de inicio |
|                | Exercise and the second |                                        |                      |                                |                                         |
| VINA – OLIVAR  | TEX fruto               | Rabilargo ibérico (Cyanopica cooki)    | ahuyentadores        | 1                              | máximo 60 días desde la fecha de inicio |
| VINA – OLIVAR  | TEX fruto               | Estornino negro (Sturnus unicolor)     | ahuyentadores        |                                | máximo 60 dias desde la fecha de inicio |
| VINA – OLIVAR  | TEXtruto                | Estornino negro (Sturnus unicolor)     | armas- ahuyentadores |                                | máximo 60 días desde la fecha de inicio |
| VINA – OLIVAR  | TEX fruto               | Gorrion moruno (Passer hispaniolensis) | ahuyentadores        |                                | máximo 60 días desde la fecha de inicio |
| VINA – OLIVAR  | TEX fruto               | Gorrion moruno (Passer hispaniolensis) | armas- ahuyentadores |                                | máximo 60 días desde la fecha de inicio |
| VIVEROS        | TEX planta              | Gorrion común (Passer domesticus)      | ahuyentadores        |                                | máximo 60 días desde la fecha de inicio |
| CIRUELO        | TEX fruto               | Mirlo común (Turdus merula)            | ahuyentadores        |                                | máximo 60 días desde la fecha de inicio |
| CIRUELO        | TEX fruto               | Rabilargo ibérico (Cyanopica cooki)    | ahuyentadores        |                                | máximo 60 días desde la fecha de inicio |
| CIRUELO        | TEX fruto               | Estornino negro (Sturnus unicolor)     | ahuyentadores        |                                | máximo 60 días desde la fecha de inicio |
| CIRUELO        | TEX fruto               | Estornino negro (Sturnus unicolor)     | armas- ahuyentadores |                                | máximo 60 días desde la fecha de inicio |
| CIRUELO        | TEX fruto               | Gorrion moruno (Passer hispaniolensis) | ahuyentadores        |                                | máximo 60 días desde la fecha de inicio |
| CIRUELO        | TEX fruto               | Gorrion moruno (Passer hispaniolensis) | armas- ahuyentadores |                                | máximo 60 días desde la fecha de inicio |
| CIRUELO        | TEX flores              | Gorrion moruno (Passer hispaniolensis) | ahuyentadores        |                                | máximo 45 días desde la fecha de inicio |
| CIRUELO        | TEX flores              | Gorrion moruno (Passer hispaniolensis) | armas- ahuyentadores |                                | máximo 45 días desde la fecha de inicio |
| CIRUELO        | TEX yema-brote          | Gorrion moruno (Passer hispaniolensis) | ahuyentadores        |                                | máximo 45 días desde la fecha de inicio |
| CIRUELO        | TEX yema-brote          | Gorrion moruno (Passer hispaniolensis) | armas- ahuyentadores |                                | máximo 45 días desde la fecha de inicio |
| CEREZO         | TEX fruto               | Mirlo común (Turdus merula)            | ahuyentadores        |                                | máximo 60 días desde la fecha de inicio |
| CEREZO         | TEX fruto               | Rabilargo ibérico (Cyanopica cooki)    | ahuyentadores        |                                | máximo 60 días desde la fecha de inicio |
| CEREZO         | TEX fruto               | Estornino negro (Sturnus unicolor)     | ahuyentadores        |                                | máximo 60 días desde la fecha de inicio |
| CEREZO         | TEX fruto               | Estornino negro (Sturnus unicolor)     | armas- ahuyentadores |                                | máximo 60 días desde la fecha de inicio |
| CEREZO         | TEX fruto               | Gorrion moruno (Passer hispaniolensis) | ahuyentadores        |                                | máximo 60 días desde la fecha de inicio |
| CEREZO         | TEX fruto               | Gorrion moruno (Passer hispaniolensis) | armas- ahuyentadores |                                | máximo 60 días desde la fecha de inicio |
| PERALES        | TEX fruto               | Rabilargo ibérico (Cyanopica cooki)    | ahuyentadores        |                                | máximo 45 días desde la fecha de inicio |
| PERALES        | TEX fruto               | Estornino negro (Sturnus unicolor)     | ahuyentadores        |                                | máximo 45 días desde la fecha de inicio |
| PERALES        | TEX fruto               | Estornino negro (Sturnus unicolor)     | armas- ahuyentadores |                                | máximo 45 días desde la fecha de inicio |
| PERALES        | TEX fruto               | Gorrion moruno (Passer hispaniolensis) | ahuyentadores        |                                | máximo 45 días desde la fecha de inicio |
| PERALES        | TEX fruto               | Gorrion moruno (Passer hispaniolensis) | armas- ahuyentadores |                                | máximo 45 días desde la fecha de inicio |
| ALBARICOQUEROS | TEX fruto               | Rabilargo ibérico (Cyanopica cooki)    | ahuyentadores        |                                | máximo 60 días desde la fecha de inicio |
| ALBARICOQUEROS | TEX fruto               | Estornino negro (Sturnus unicolor)     | ahuyentadores        |                                | máximo 60 días desde la fecha de inicio |
| ALBARICOQUEROS | TEX fruto               | Estornino negro (Sturnus unicolor)     | armas- ahuyentadores |                                | máximo 60 días desde la fecha de inicio |

| GANADERIA | TIP  | DANO     | ESPECIE                                | METODO               | FECHA ESTIMADA DEL INICIO DANO | FECHA ESTIMADA DEL FIN DEL DANO         |
|-----------|------|----------|----------------------------------------|----------------------|--------------------------------|-----------------------------------------|
| Cerdos    | inte | cebadero | Gorrion moruno (Passer hispaniolensis) | armas- ahuyentadores |                                | máximo 30 días desde la fecha de inicio |
| Cerdos    | inte | cebadero | Gorrion moruno (Passer hispaniolensis) | ahuyentadores        |                                | máximo 30 días desde la fecha de inicio |
| Cerdos    | inte | cebadero | Tórtola turca (Streptopelia decaocto)  | armas- ahuyentadores |                                | máximo 30 días desde la fecha de inicio |
| Cerdos    | inte | cebadero | Tórtola turca (Streptopelia decaocto)  | ahuyentadores        |                                | máximo 30 días desde la fecha de inicio |
| Bóvidos   | ext  | comedero | Gorrion moruno (Passer hispaniolensis) | armas- ahuyentadores |                                | máximo 45 días desde la fecha de inicio |
| Bóvidos   | ext  | comedero | Gorrion moruno (Passer hispaniolensis) | ahuyentadores        |                                | máximo 45 días desde la fecha de inicio |
| Bóvidos   | ext  | comedero | Tórtola turca (Streptopelia decaocto)  | armas- ahuyentadores |                                | máximo 45 días desde la fecha de inicio |
| Bóvidos   | ext  | comedero | Tórtola turca (Streptopelia decaocto)  | ahuyentadores        |                                | máximo 30 días desde la fecha de inicio |
| Bóvidos   | ext  | terneros | Buitre leonado (Gyps fulvus)           | ahuyentadores        |                                | máximo 30 días desde la fecha de inicio |
| Bóvidos   | inte | cebadero | Gorrion moruno (Passer hispaniolensis) | armas- ahuyentadores |                                | máximo 30 días desde la fecha de inicio |
| Bóvidos   | inte | cebadero | Gorrion moruno (Passer hispaniolensis) | ahuyentadores        |                                | máximo 30 días desde la fecha de inicio |
| Bóvidos   | inte | cebadero | Tórtola turca (Streptopelia decaocto)  | armas- ahuyentadores |                                | máximo 30 días desde la fecha de inicio |
| Bóvidos   | inte | cebadero | Tórtola turca (Streptopelia decaocto)  | ahuyentadores        |                                | máximo 30 días desde la fecha de inicio |
| Ovino     | ext  | comedero | Gorrion moruno (Passer hispaniolensis) | armas- ahuyentadores |                                | máximo 45 días desde la fecha de inicio |
| Ovino     | ext  | comedero | Gorrion moruno (Passer hispaniolensis) | ahuyentadores        |                                | máximo 45 días desde la fecha de inicio |
| Ovino     | ext  | comedero | Tórtola turca (Streptopelia decaocto)  | armas- ahuyentadores |                                | máximo 45 días desde la fecha de inicio |
| Ovino     | ext  | comedero | Tórtola turca (Streptopelia decaocto)  | ahuyentadores        |                                | máximo 30 días desde la fecha de inicio |
| Ovino     | inte | cebadero | Gorrion moruno (Passer hispaniolensis) | armas- ahuyentadores |                                | máximo 30 días desde la fecha de inicio |
| Ovino     | inte | cebadero | Gorrion moruno (Passer hispaniolensis) | ahuventadores        |                                | máximo 30 días desde la fecha de inicio |

| Ovino   | inte | cebadero       | Tórtola turca (Streptopelia decaocto)  | armas- ahuyentadores | máximo 30 días desde la fecha de inicio          |
|---------|------|----------------|----------------------------------------|----------------------|--------------------------------------------------|
| Ovino   | inte | cebadero       | Tórtola turca (Streptopelia decaocto)  | ahuyentadores        | máximo 30 días desde la fecha de inicio          |
| Ovino   | ext  | corderos       | Buitre leonado (Gyps fulvus)           | ahuyentadores        | máximo 60 días desde la fecha de inicio          |
| Caprino | ext  | comedero       | Gorrion moruno (Passer hispaniolensis) | armas- ahuyentadores | máximo 45 días desde la fecha de inicio          |
| Caprino | ext  | comedero       | Gorrion moruno (Passer hispaniolensis) | ahuyentadores        | máximo 45 días desde la fecha de inicio          |
| Caprino | ext  | comedero       | Tórtola turca (Streptopelia decaocto)  | armas- ahuyentadores | máximo 45 días desde la fecha de inicio          |
| Caprino | ext  | comedero       | Tórtola turca (Streptopelia decaocto)  | ahuyentadores        | máximo 30 días desde la fecha de inicio          |
| Caprino | inte | cebadero       | Gorrion moruno (Passer hispaniolensis) | armas- ahuyentadores | máximo 30 días desde la fecha de inicio          |
| Caprino | inte | cebadero       | Gorrion moruno (Passer hispaniolensis) | ahuyentadores        | máximo 30 días desde la fecha de inicio          |
| Caprino | inte | cebadero       | Tórtola turca (Streptopelia decaocto)  | armas- ahuyentadores | máximo 30 días desde la fecha de inicio          |
| Caprino | inte | cebadero       | Tórtola turca (Streptopelia decaocto)  | ahuyentadores        | máximo 30 días desde la fecha de inicio          |
| Caprino |      | a se ad a se a | Duites Issands (Constitute)            | a human da da sea    | and store a CO direction de la facebre de tatata |

| APICULTURA        | DAÑO                | ESPECIE                               | MÉTODO               | FECHA ESTIMADA DEL INICIO DAÑO | FECHA ESTIMADA DEL FIN DEL DAÑO         |
|-------------------|---------------------|---------------------------------------|----------------------|--------------------------------|-----------------------------------------|
| Apicultura        | colmenas            | Abejaruco (Merops apiaster)           | armas- ahuyentadores |                                | máximo 30 días desde la fecha de inicio |
| Apicultura        | colmenas            | Abejaruco (Merops apiaster)           | ahuyentadores        |                                |                                         |
| Apicultura        | colmenas            | Abejaruco (Merops apiaster)           | armas- ahuyentadores |                                | máximo 30 días desde la fecha de inicio |
| Apicultura        | colmenas            | Abejaruco (Merops apiaster)           | ahuyentadores        |                                |                                         |
|                   |                     |                                       |                      |                                |                                         |
|                   |                     |                                       |                      |                                |                                         |
| PESCA/ACUICULTURA | DAÑO                | ESPECIE                               | MÉTODO               | FECHA ESTIMADA DEL INICIO DAÑO | FECHA ESTIMADA DEL FIN DEL DAÑO         |
| PESCA             | especies piscícolas | Cormorán grande (Phalacrocorax carbo) | armas- ahuyentadores |                                | máximo 60 días desde la fecha de inicio |
| PESCA             | especies piscícolas | Cormorán grande (Phalacrocorax carbo) | ahuyentadores        |                                | máximo 60 días desde la fecha de inicio |
| ACUICULTURA       | tenca (Tinca tinca) | Cormorán grande (Phalacrocorax carbo) | armas- ahuyentadores |                                | máximo 60 días desde la fecha de inicio |
| ACUICULTURA       | tenca (Tinca tinca) | Cormorán grande (Phalacrocorax carbo) | ahuyentadores        |                                | máximo 60 días desde la fecha de inicio |